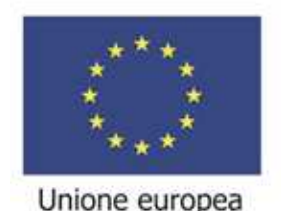

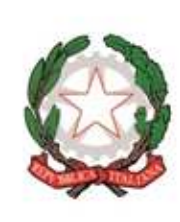

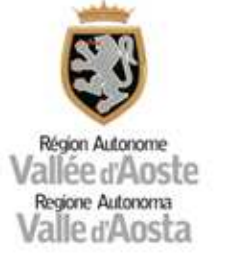

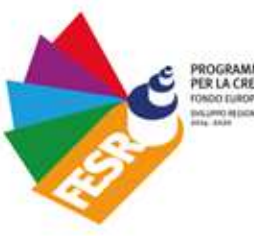

PROGRAMMA INVESTIMENTI PER LA CRESCITA E L'OCCUPAZIONE TONOD DUROPED DI SVRUPPO REGIONALE DISUPPO DI DIRUNI

# Guida del beneficiario alla compilazione di SISPREG2014

1

Il presente documento è stato redatto a cura della Struttura Programmi per lo sviluppo regionale della Regione Autonoma Valle d'Aosta.

## Sommario

| 1. | IMPEGNI e IMPEGNI AMMESSI                                               | 4    |
|----|-------------------------------------------------------------------------|------|
|    | 1.1 INSERIMENTO IMPEGNI                                                 | 5    |
|    | 1.2 INSERIMENTO ELENCO VOCI DI SPESA PER IMPEGNO                        | 8    |
|    | 1.3 INSERIMENTO IMPEGNI AMMESSI                                         | 8    |
|    | 1.4 INSERIMENTO VOCI DI SPSESA PER IMPEGNO AMMESSO                      | 9    |
| 2. | PAGAMENTI E PAGAMENTI AMMESSI                                           | . 11 |
|    | 2.1 INSERIMENTO PAGAMENTI                                               | . 12 |
|    | 2.2 INSERIMENTO ELENCO VOCI DI SPESA PER PAGAMENTO                      | . 16 |
|    | 2.3 INSERIMENTO PAGAMENTI AMMESSI                                       | . 17 |
|    | 2.4 INSERIMENTO ELENCO VOCI DI SPESA PER PAGAMENTO                      | . 18 |
| 3. | ELIMINAZIONE IMPEGNI/IMPEGNI AMMESSI PAGAMENTI/PAGAMENTI AMMESSI        | . 20 |
|    | 3.1 PROCEDURA DI ELIMINAZIONE DI IMPEGNI/PAGAMENTI NON INVIATI A IGRUE  | . 20 |
|    | 3.2 PROCEDURA DI ELIMINAZIONE DI IMPEGNI/PAGAMENTI GIA' INVIATI A IGRUE | . 21 |
|    | 3.2.1 ELIMINAZIONE PAGAMENTI/PAGAMENTI AMMESSI                          | . 22 |
| 4. | RENDICONTAZIONE                                                         | . 25 |
| 5. | DATI FISICI E PROCEDURALI                                               | . 28 |
|    | 5.1 DATI FISICI (INDICATORI)                                            | . 28 |
|    | 5.1.2 Tab Destinatari                                                   | . 29 |
|    | 5.2 DATI PROCEDURALI - ITER PROCEDURALE                                 | . 30 |
| 6. | VARIAZIONI PROGETTO                                                     | . 32 |
| 7. | RICHIESTA DI PROROGA DEL PROGETTO                                       | . 39 |

## 1. IMPEGNI e IMPEGNI AMMESSI

CHECK: L'inserimento di un Impegno/Impegno ammesso comporta la compilazione di 4 sezioni a cascata:

- 1. Impegno;
- 2. Voci di spesa dell'impegno;
- 3. Impegno ammesso;
- 4. Voci di spesa dell'impegno ammesso.

ATTENZIONE: Prima di inserire un "Impegno" verificare se nel sistema informativo è già presente il soggetto Realizzatore, ovvero, il libero professionista o l'impresa individuati, da apposito atto amministrativo, come soggetti realizzatori o erogatori di servizi/forniture:

- Selezionare dal menù grigio a sinistra "Tabelle applicative", "Anagrafiche" e "Anagrafica soggetto realizzatore".

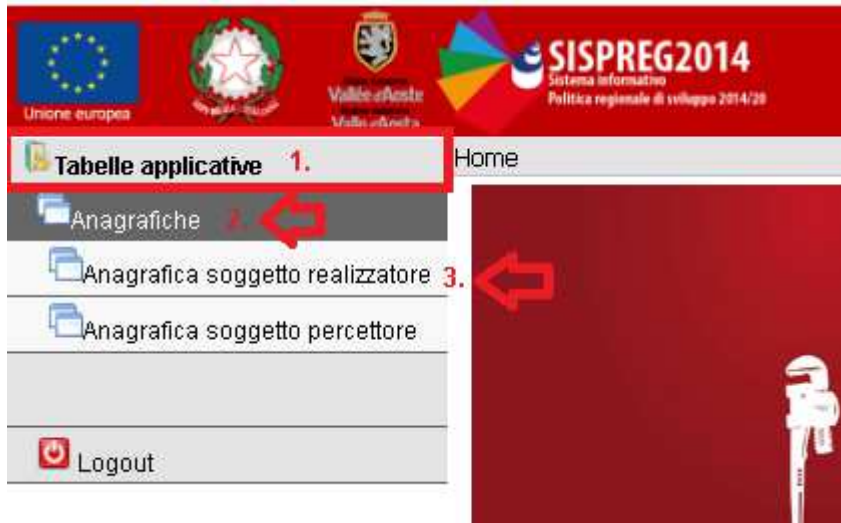

- Digitare nella maschera di ricerca il nominativo:

| Anagrafiche                       | Home > Anagrafica soggetto realizzatore           |  |  |  |  |  |  |  |
|-----------------------------------|---------------------------------------------------|--|--|--|--|--|--|--|
| 뎍Anagrafica soggetto realizzatore | A                                                 |  |  |  |  |  |  |  |
| CAnagrafica soggetto percettore   | Anagranica soggetto realizzatore                  |  |  |  |  |  |  |  |
|                                   | PARAMETRI                                         |  |  |  |  |  |  |  |
| Cogout Logout                     | Denominazione: contractione esempio: azienda test |  |  |  |  |  |  |  |
|                                   | Cerca Pulisci Inserisci                           |  |  |  |  |  |  |  |

Se il nominativo è presente  $\rightarrow$  andare sul Progetto.

Se il nominativo NON è presente  $\rightarrow$  cliccare su "INSERISCI" e inserire le informazioni richieste, dopodiché, cliccare su "CONFERMA".

| Unione europea                    | SISPREG2014<br>Sistema informativo<br>Puttica regionade di sviluppe 2014/28 |
|-----------------------------------|-----------------------------------------------------------------------------|
| Anagrafiche                       | Home > Anagrafica soggetto realizzatore                                     |
| CAnagrafica soggetto realizzatore | DATI ANAGRAFICA SOGGETTO REALIZZATORE                                       |
|                                   | Denominazione:                                                              |
| Cogout                            | Codice Fiscale: Partita IVA:                                                |
|                                   | Codice ATECO:                                                               |
|                                   | Natura giuridica:                                                           |
|                                   | Nazione: 🗸 Italia 🗸                                                         |
|                                   | Luogo: V V                                                                  |
|                                   | CAP:                                                                        |
|                                   | Indirizzo:                                                                  |
|                                   |                                                                             |
|                                   |                                                                             |
|                                   | Conferma Annulla                                                            |

## 1.1 INSERIMENTO IMPEGNI

Dalla "Home", selezionare "Progetti", "Gestione Progetto" e "Derivante da scheda Progetto" ed effettuare la ricerca del Progetto di competenza.

| Progetti  |                |           |
|-----------|----------------|-----------|
| Propost   | te progettuali |           |
| Awio Pr   | ogetti         |           |
| Gestion   | e Progetto     |           |
| Derivante | da Scheda P    | rogetto 🧹 |
| Derivante | da Scheda Az   | tione 💦   |
| Ritiro Pr | rogetti        |           |
| Termine   | e Progetti     |           |

Entrare nel Progetto, cliccare sul tasto "MODIFICA", posto sotto il quadro riepilogativo, selezionare prima il TAB "Dati Finanziari" e poi il sotto tab "Impegni" e cliccare su "INSERISCI".

| << Indietro Anagrafica Dati finanziari Dati fisici e procedurali Documenti Notifiche Monitoraggio IGRUE                                               |  |  |  |  |  |  |  |  |  |
|----------------------------------------------------------------------------------------------------|--|--|--|--|--|--|--|--|--|
| Dati finanziari Rendicontazione spese Controlli Autorità/Organismi                                                                                    |  |  |  |  |  |  |  |  |  |
| Scheda dati finanziari                                                                                                    |  |  |  |  |  |  |  |  |  |
| Dati generali Finanziamento Impegni Pagamenti                                                                                                    |  |  |  |  |  |  |  |  |  |
| Beneficiario / Beneficiario RAVA - Struttura programmi per lo sviluppo regionale 🗸                                                                    |  |  |  |  |  |  |  |  |  |
| Periodo:                                                                                                    |  |  |  |  |  |  |  |  |  |
| Tipo visualizzazione: <ul> <li>solo dati impegni</li> <li>dati impegni ed impegni ammessi</li> <li>dati impegni, impegni ammessi e residui</li> </ul> |  |  |  |  |  |  |  |  |  |
| Cerca                                                                                                    |  |  |  |  |  |  |  |  |  |

Inserire l'impegno andando a compilare i dati richiesti:

| ATI IMPEGNO                         |                                          |                        |                 |
|-------------------------------------|------------------------------------------|------------------------|-----------------|
| neficiario / Beneficiario aggiunto: | RAVA - Struttura programmi per lo svilup | po regionale           |                 |
| alizzatore: 🚺                       |                                          |                        |                 |
| po impegno: 🚺                       |                                          | •                      |                 |
| remi atto:                          | Tipo 🗸                                   | Numero                 | Data            |
| a impegno: 🚺                        |                                          |                        |                 |
| orto impegno:                       |                                          |                        |                 |
| porto disimpegnato:                 | 0,00                                     |                        |                 |
| oorto impegno attuale:              | 0,00                                     | Importo residuo da pag | jare: 0,00      |
| rtizione per fonte:                 |                                          | Importo in Euro        | % costo ammesso |
|                                     | UE                                       | 0,00                   | 50,00           |
|                                     | Stato                                    | 0,00                   | 35,00           |
|                                     | Regione                                  | 0,00                   | 15,00           |
|                                     | Altro pubblico                           | 0,00                   |                 |
|                                     | Privati certificabili                    | 0,00                   |                 |
|                                     | Fonti cofinanziate                       | 0,00                   |                 |
|                                     | Risorse aggiuntive statali               |                        |                 |
|                                     | Risorse aggiuntive regionali             |                        |                 |
|                                     | Privati non certificabili                |                        |                 |
|                                     | Altre fonti di finanziamento             | 0,00                   |                 |
|                                     | Totale impegno                           | 0,00                   |                 |
|                                     |                                          |                        |                 |
|                                     |                                          |                        |                 |
|                                     |                                          |                        |                 |

- *Beneficiario / Beneficiario aggiunto:* campo precompilato.
- <u>Realizzatore</u>: è un campo di ricerca, che va a prendere i dati dalla sezione "Anagrafica", cfr quanto indicato a inizio capitolo.
- <u>*Tipo impegno*</u>: selezionare una voce del menù a tendina.

ATTENZIONE: il disimpegno serve qualora occorra diminuire l'importo di un impegno precedentemente caricato ed inviato a IGRUE. Mentre, come indicato nel punto informativo, l'Impegno per trasferimento e il Disimpegno per trasferimento riguardano solo i progetti di Ingegneria finanziaria.

- *Estremi atto:* inserire "Tipo", "Numero" e "Data" dell'atto che approva l'impegno.
- Data impegno: di norma è la stessa data indicata nel campo "Estremi atto".
- *Importo impegno:* è l'importo indicato nell'atto di approvazione dell'impegno.
- Tutti gli altri campi verranno automaticamente implementati dal S.I.

Cliccare su "CONFERMA".

ATTENZIONE: il Flag "Inviato IGRUE" verrà inserito dal sistema nel momento in cui il progetto verrà inviato al sistema di monitoraggio IGRUE. Una volta inviato l' "Impegno" non potrà più essere modificato. Per eliminarlo o modificarne l'importo occorrerà inserire un "Disimpegno" (Cfr paragrafo 3.2)

#### **1.2 INSERIMENTO ELENCO VOCI DI SPESA PER IMPEGNO.**

Con la conferma dei dati relativi all'impegno, il sistema fa visualizzare, nella parte inferiore della pagina, il riquadro relativo alle "Elenco voci di spesa". Cliccare sul tasto "INSERISCI" posto nella tabella in basso a destra.

| ELENCO VOCI DI SPESA PER IMPEGNO 🚺      |  |  |           |  |  |  |  |  |
|-----------------------------------------|--|--|-----------|--|--|--|--|--|
| Macrovoce Voce di spesa Importo impegno |  |  |           |  |  |  |  |  |
| Nessuna voce presente                   |  |  |           |  |  |  |  |  |
| Totale 0,00                             |  |  |           |  |  |  |  |  |
|                                         |  |  | Inserisci |  |  |  |  |  |

Il Sistema proporrà le "Voci di spesa" selezionate a monte nella Scheda Progetto. Un "Impegno" può essere collegato a più "Voci di spesa" a cui possono corrispondere importi differenti. L'importo totale delle "Voci di spesa" o della singola Voce deve essere uguale all'importo dell'impegno appena inserito.

ATTENZIONE: le voci selezionate per l'impegno filtrano le voci di spesa del pagamento che verrà successivamente collegato.

#### 1.3 INSERIMENTO IMPEGNI AMMESSI

Una volta inserite le "Voci di spesa", cliccare sul tasto "INSERISCI" posto nella tabella "Elenco impegni ammessi" in basso a destra.

| lipo<br>mpegno<br>immesso | Data<br>impegno<br>ammesso | Causale<br>disimpegno<br>ammesso | Importo<br>impegno<br>ammesso | Note |
|---------------------------|----------------------------|----------------------------------|-------------------------------|------|
| Nessuna voo               | e presente                 |                                  |                               |      |
| Totale                    |                            |                                  | 0,00                          |      |
|                           |                            |                                  |                               |      |

Il sistema autoimplementerà l'Impegno ammesso sulla base dei dati inseriti nella sezione "Impegno" in precedenza. Occorrerà semplicemente cliccare su "CONFERMA".

| ripo impegno ammesso:            | Impegno 🗸 🗸            |                 |               |
|----------------------------------|------------------------|-----------------|---------------|
| Data impegno ammesso: 🚺          | 11/11/2020             |                 |               |
| Importo impegno ammesso:         | 1.000,00               |                 |               |
| Importo disimpegnato ammesso:    | 0,00                   |                 |               |
| Importo impegno ammesso attuale: | 1.000,00               |                 |               |
| Ripartizione per fonte:          |                        | Importo in Euro | % costo ammes |
|                                  | UE                     | 500,00          | 50,           |
|                                  | Stato                  | 350,00          | 35,           |
|                                  | Regione                | 150,00          | 15,           |
|                                  | Altro pubblico         | 0,00            |               |
|                                  | Privati certificabili  | 0,00            |               |
|                                  | Totale impegno ammesso | 1.000,00        |               |
| Note:                            |                        |                 |               |
|                                  |                        |                 |               |
|                                  |                        |                 |               |
| Inviato a IGRUE:                 |                        |                 |               |

## 1.4 INSERIMENTO VOCI DI SPSESA PER IMPEGNO AMMESSO.

Come per il punto 1.2, con la conferma dei dati relativi all'Impegno ammesso, il sistema fa visualizzare il riquadro relativo alle "Elenco voci di spesa". Cliccare sul tasto "INSERISCI" posto nella tabella in basso a destra. Per la compilazione cfr punto 1.2.

| Indietro Modifica Cancella</th             |               |                         |           |  |  |  |  |  |  |
|--------------------------------------------|---------------|-------------------------|-----------|--|--|--|--|--|--|
| ELENCO VOCI DI SPESA PER IMPEGNO AMMESSO 👔 |               |                         |           |  |  |  |  |  |  |
| Macrovoce                                  | Voce di spesa | Importo Note<br>impegno |           |  |  |  |  |  |  |
| Nessuna voce presente                      |               | annessu                 |           |  |  |  |  |  |  |
| Totale                                     |               | 0,00                    |           |  |  |  |  |  |  |
|                                            |               |                         | Inserisci |  |  |  |  |  |  |

Infine cliccare sul tasto "INDIETRO", posto in mezzo alla pagina, finché non ritornerete nella pagina iniziale di riepilogo degli impegni. ATTENZIONE: se cliccate sul tasto indietro posto sotto al quadro riepilogativo del Progetto uscirete dal Progetto.

Per verificare che l'importo degli "Impegni" sia uguale a quello degli "Impegni ammessi" ci sono due possibilità:

a) Guardare nel riquadro riepilogativo posto nella parte superiore del Progetto:

| - DATI PROSETTO      |             |                                                             |                       |                             |          |                   |            |  |  |
|----------------------|-------------|-------------------------------------------------------------|-----------------------|-----------------------------|----------|-------------------|------------|--|--|
| Programma:           | Investim    | Investimenti per la crescita e l'occupazione 2014/20 (FESR) |                       |                             |          |                   |            |  |  |
| Azione:              | Support     | Supporto programmazione e attuazione Programma              |                       |                             |          |                   |            |  |  |
| Codice locale Proget | to: ICO.060 | ICO.06001.19XX.0.0004.PSR                                   |                       |                             |          |                   |            |  |  |
| Titolo Progetto:     | Servizi a   | supporto delle riunioni del                                 | Comitato di sorveglia | anza per gli anni 2019/2021 |          |                   |            |  |  |
| Acronimo:            |             |                                                             |                       |                             |          |                   |            |  |  |
| CUP:                 | B71G190     | B71G19000060009                                             |                       |                             |          |                   |            |  |  |
| Beneficiario:        | RAVA - S    | RAVA - Struttura programmi per lo sviluppo regionale        |                       |                             |          |                   |            |  |  |
| Stato Progetto:      | Avviato     | Avviato                                                     |                       |                             |          |                   |            |  |  |
| Data approvazione:   | 29/04/2019  | Data avvio:                                                 | 29/04/2019            | Data conclusione:           |          | ø                 |            |  |  |
| Finanziamento:       | 7.500,00    | Impegni:                                                    | 2.617,45              | Spese registrate:           | 1.374,46 | Erogato:          | 0,00       |  |  |
| Costo ammesso:       | 7.500,00    | Impegni ammessi:                                            | 2.617,45              | Pagamenti:                  | 1.374,46 | Pagamenti ammessi | : 1.374,46 |  |  |
| Certificato:         | 0,00        |                                                             |                       |                             |          |                   |            |  |  |
| Stampa Scheo<br>PDF  | la Progetto |                                                             |                       |                             |          |                   |            |  |  |

b) Restando nella sezione "Impegni", selezionare, all'interno della maschera di ricerca, l'opzione "Dati impegni e impegni ammessi" dopodiché cliccare su "CERCA":

| Dati generali                                                                                                    | Finanziamento   | Impegni Paga                  | menti       |                             |                    |                               |                      |             |                |
|----------------------------------------------------------------------------------------------------|-----------------|-------------------------------|-------------|-----------------------------|--------------------|-------------------------------|----------------------|-------------|----------------|
| Beneficiario / Beneficiario aggiunto: RAVA - Struttura programmi per lo sviluppo regionale 🗸 Periodo:                             |                 |                               |             |                             |                    |                               |                      |             |                |
| Tipo visualizzazione: O solo dati impegni ed impegni ed impegni ammessi O dati impegni, impegni ammessi e residui Cerca Inserisci |                 |                               |             |                             |                    |                               |                      |             |                |
| Totale impeg                                                                                                    | jni:            |                               | 2.617,      | 45 Totale impe              | gni ammessi:       |                               | 2.617,45             | Dettaglio i | mpegni per ber |
| Residuo da ir                                                                                                    | mpegnare su     | Finanziamento:                | 4.882,      | 55 Residuo da i<br>ammesso: | mpegnare su Cost   | 0                             | 4.882,55             |             |                |
| Righe: 1 - 2 d                                                                                                    | i 2 Righe per   | pagina: 10 🗸                  |             |                             |                    |                               | <b>P</b>             | Pagina: 1   | di 1 Vai       |
| Tipo impegn                                                                                                    | 0               | Tipo atto                     | Numero atto | Data impegno                | Importo<br>impegno | Importo<br>impegno<br>ammesso | Realizzatore/Credito | re IGRU     | E              |
| RAVA - Strutt                                                                                                    | tura program    | mi per lo svilupp             | o regionale |                             |                    |                               |                      |             |                |
| Impegno                                                                                                    |                 | Delibera di Giunta            | 999         | 11/11/2020                  | 1.000,00           | 1.000,00                      | Azienda test         |             |                |
| Impegno                                                                                                    |                 | Provvedimento<br>dirigenziale | 3314        | 11/06/2019                  | 1.617,45           | 1.617,45                      |                      |             | 1              |
| Totale                                                                                                    |                 |                               |             |                             | 2.617,45           | 2.617,45                      |                      |             |                |
| Totale impeg                                                                                                    | ini             |                               |             |                             | 2.617,45           | 2.617,45                      |                      |             |                |
| 🗌 visualizza e                                                                                                    | lenco Impegni I | Regionali                     |             |                             |                    |                               | -                    |             |                |

## 2. PAGAMENTI E PAGAMENTI AMMESSI

CHECK: Specularmente a quanto indicato per l'inserimento degli Impegni, anche per il caricamento dei "Pagamenti"/"Pagamenti ammessi" devono essere compilate 4 sezioni a cascata:

- 1. Pagamento;
- 2. Voci di spesa del pagamento;
- 3. Pagamento ammesso;
- 4. Voci di spesa del pagamento ammesso.

ATTENZIONE: qualora siano state effettuate delle procedure di aggiudicazione, prima di inserire i relativi pagamenti, caricare la procedura all'interno del tab "Dati fisici procedurali", "Procedure di aggiudicazione" attraverso l'apposito tasto inserisci:

| << Indietro            |                                                                                                    |                                                                |                      |
|------------------------|----------------------------------------------------------------------------------------------------|----------------------------------------------------------------|----------------------|
| Anagrafica             | Dati finanziari Dati fisici e procedurali Documenti                                                                                                    |                                                                |                      |
| Dati fisici Procedur   | e aggiudicazione Dati procedurali                                                                                                    |                                                                |                      |
| Righe: 1 - 2 di 2 Rigl | ne per pagina: 10 🗸                                                                                                    | <b>a</b>                                                       | S Pagina: 1 di 1 Vai |
| Codice procedura       | Descrizione procedura                                                                                                    | Tipo procedura                                                 | Importo<br>procedura |
|                        | fornitura di servizi di catering per l'organizzazione del Comitato di Sorveglianza del Programma FESR<br>2014/20, che si terrà ad Aosta il 17 e 18 giugno 2019 | 28 - AFFIDAMENTO DIRETTO ART.36 comma 2 lett a) D.LOS. 50/2016 |                      |
| <u>2</u> 71            | Fornitura di un servizio di ristorazione per l'organizzazione del CDS 2019                                                                                     | 28 - AFFIDAMENTO DIRETTO ART.36 comma 2 lett a) D.LGS. 50/2016 | 320,00               |
|                        |                                                                                                    |                                                                |                      |

Si aprirà il seguente format che andrà compilato in base ai dati in vostro possesso:

| Dati fisici Procedure aggiudicazione | Dati procedurali     |       |
|--------------------------------------|----------------------|-------|
| DATI DDACEDUDA                       |                      |       |
| CIG:                                 | Motivo assenza CIG:  | ×     |
| Descrizione<br>procedura:            |                      | ··· · |
| Tipo procedura:                      |                      | ✓     |
| Importo procedura:                   | Data pubblicazione:  |       |
| Importo aggiudicato:                 | Data aggiudicazione: |       |
| Annulla                              |                      |       |

Tale operazione può anche essere fatta dopo l'inserimento del pagamento, attraverso la funzione di modifica, ma solo fintantoché lo stesso non verrà inviato a IGRUE.

## 2.1 INSERIMENTO PAGAMENTI

Una volta inserita la procedura, qualora presente, gli step per inserire i pagamenti sono i seguenti:

Entrare nel Progetto, cliccare sul tasto "MODIFICA", posto sotto il quadro riepilogativo, selezionare prima il TAB "Dati Finanziari" e poi il sotto tab "Pagamenti" e cliccare su "INSERISCI".

| << Indietro<br>Anagrafica <b>Dati finanziar</b>   | i Dati fisici e procedurali Documenti                  |
|---------------------------------------------------|--------------------------------------------------------|
| Dati finanziari Rendicontazione spese             |                                                        |
| Dati generali Finanziamento Impegni               | Scheda dati finanziari Pagamenti                       |
| Beneficiario / Beneficiario aggiunto:<br>Periodo: | RAVA - Struttura programmi per lo sviluppo regionale 🗸 |
| Tipo visualizzazione:                             | solo dati pagamenti                                    |
| Cerca Inserisci                                   |                                                        |

Inserire il pagamento andando a compilare i dati richiesti:

| — DATI PAGA                           | MENTO              |                                  |                                     |                          |                  |                  |
|---------------------------------------|--------------------|----------------------------------|-------------------------------------|--------------------------|------------------|------------------|
| Beneficiario<br>Beneficiario          | o /<br>o aggiunto: | RAVA - Struttura p               | programmi per lo sviluppo regionale |                          |                  |                  |
| Impegno co                            | ollegato:          |                                  | ~                                   |                          |                  |                  |
| Tipo pagan                            | nento:             | 🗸                                | •                                   |                          |                  |                  |
| Documento                             | o di spesa:        | Тіро                             | Numero                              | Data C                   | oggetto          |                  |
|                                       |                    |                                  | ~                                   |                          |                  | Upload documento |
|                                       |                    |                                  |                                     |                          |                  | 11               |
| Cedente/fo                            | ornitore:          |                                  |                                     |                          | Pu               | bblico           |
|                                       |                    | Partita iya<br>Inserire almeno u | Lino dei due valori.                | iscale                   |                  |                  |
| Estremi<br>atto:                      | Aggiungi att       | to                               |                                     |                          |                  |                  |
|                                       | Тіро               |                                  | Numero                              | Data Im                  | porto File       |                  |
|                                       | Nessuna voo        | e presente                       |                                     |                          |                  |                  |
| N                                     | ota: La data       | a dell'atto di pa <u>c</u>       | gamento è intesa come data della    | a quietanza dello stesso |                  |                  |
| Data pagar                            | mento:             |                                  |                                     |                          |                  |                  |
| Importo pa                            | agamento:          |                                  |                                     |                          |                  |                  |
| Causale<br>pagamento                  | o/rettifica:       | 🗸                                |                                     |                          |                  |                  |
| Note:                                 |                    |                                  |                                     |                          |                  |                  |
|                                       |                    |                                  |                                     |                          | 6                |                  |
| Procedura di                          | a,                 |                                  |                                     |                          |                  | ~                |
| Ripartizione p                        | er fonte:          |                                  |                                     | Importo in Euro          | % costo appresso | 1                |
| · · · · · · · · · · · · · · · · · · · |                    |                                  | LIE                                 |                          | 50.00            |                  |
|                                       |                    |                                  | Stato                               |                          | 35.00            |                  |
|                                       |                    |                                  | Regione                             |                          | 15.00            |                  |
|                                       |                    |                                  | Altro pubblico                      |                          |                  |                  |
|                                       |                    |                                  | Privati certificabili               |                          |                  |                  |
|                                       |                    |                                  | Fonti cofinanziate                  | 0,                       | 00               |                  |
|                                       |                    |                                  | Risorse aggiuntive statali          |                          |                  |                  |
|                                       |                    |                                  | Risorse aggiuntive regionali        |                          |                  |                  |
|                                       |                    |                                  | Privati non certificabili           |                          |                  |                  |
|                                       |                    |                                  | Altre fonti di finanziamento        | 0,                       | 00               |                  |
|                                       |                    |                                  | Totale pagamento                    | 0,                       | 00               |                  |
| Inviato a IGRI                        | UE:                |                                  |                                     |                          |                  |                  |

- *Impegno collegato*: selezionare dal menù a tendina proposto dal sistema l'impegno a cui è collegato il pagamento che si intende inserire;
- <u>*Tipo pagamento*</u>: selezionare una voce del menù a tendina. ATTENZIONE: la Revoca serve qualora occorra diminuire l'importo di un pagamento precedentemente caricato e già inviato a IGRUE.

- <u>Documento di spesa</u>: "Tipo", "Numero", "Data" e "Oggetto" relativi al documento di spesa. Inserire il pdf originale attraverso la funzione di "Upload documento" (potrà essere inserita la scansione del documento solo laddove lo stesso non è nativo in formato digitale ed esiste solo la versione cartacea).
- <u>Cedente fornitore</u>: nominativo o denominazione del soggetto che ha venduto il bene o ha fornito il servizio/fornitura andando a specificare o il CF o la P.IVA (non inserire entrambi).
- <u>Estremi atto</u>: cliccare su tasto "AGGIUNGI ATTO" ed inserire i dati richiesti dal sistema. Qualora gli estremi dell'atto siano più mandati occorrerà inserire tanti righi quanti sono i mandati (UE, Stato e Regione) e come "Data" occorrerà inserire la data dell'emissione del mandato, in quanto la data della quietanza deve essere inserita nel campo successivo.

<u>ATTENZIONE</u>: l'allegato di ogni singolo rigo potrà essere inserito soltanto quando sarà stata data la conferma dell'inserimento del pagamento.

- <u>Data pagamento</u>: data della quietanza.
- *Importo pagamento*: è la somma restituita dal sistema sulla base degli importi inseriti nel campo Estremi atto.
- <u>Causale pagamento</u>: selezionare una voce tra quelle proposte dal menù a tendina.
- <u>Note</u>: qualora siano necessarie.
- <u>Procedura di aggiudicazione</u>: selezionare una voce tra quelle precedentemente caricate nella sezione "Procedure aggiudicazione".
- <u>Ripartizione per fonte</u>: la tabella viene autocompilata dal sistema per quanto concerne le Fonti di cofinanziamento, mentre, qualora siano presenti "Risorse aggiuntive statali" "Risorse aggiuntive regionali" e "Privati non certificabili" l'importo andrà inserito manualmente e verrà conteggiato nel totale pagamento.

|                                                                                                    | Importo in Euro | % costo ammesso |
|----------------------------------------------------------------------------------------------------|-----------------|-----------------|
| UE                                                                                                    | 50,00           | 50,00           |
| Stato                                                                                                    | 35,00           | 35,00           |
| Regione                                                                                                    | 15,00           | 15,00           |
| Altro pubblico                                                                                                    |                 |                 |
| Privati certificabili                                                                                                    |                 |                 |
|                                                                                                    |                 |                 |
| Fonti cofinanziate                                                                                                    | 100,00          |                 |
| Fonti cofinanziate<br>Risorse aggiuntive statali                                                                                              | 100,00          |                 |
| Fonti cofinanziate<br>Risorse aggiuntive statali<br>Risorse aggiuntive regionali                                                              | 100,00          |                 |
| Fonti cofinanziate<br>Risorse aggiuntive statali<br>Risorse aggiuntive regionali<br>Privati non certificabili                                 |                 |                 |
| Fonti cofinanziate<br>Risorse aggiuntive statali<br>Risorse aggiuntive regionali<br>Privati non certificabili<br>Altre fonti di finanziamento | 100,00          |                 |

 Inviato IGRUE: il flag si autocompilerà con il primo invio ad IGRUE del pagamento. Fintanto che <u>non</u> è presente questa spunta il pagamento può essere modificato. Successivamente all'invio il pagamento non potrà più essere modificato, potrà soltanto essere eliminato attraverso l'inserimento di una revoca e il successivo inserimento del nuovo pagamento corretto.

#### Cliccare su "CONFERMA"

ATTENZIONE: RICORDARSI DI INSERIRE I DOCUMENTI RELATIVI AGLI ESTREMI ATTO e solo dopo inserire la voci di spesa. Non c'è bisogno di dare nessuna conferma.

| Estremi<br>atto: | ami<br>:             |        |            |         |             |  |  |
|------------------|----------------------|--------|------------|---------|-------------|--|--|
|                  | Тіро                 | Numero | Data       | Importo | File        |  |  |
|                  | Mandato di pagamento | X0X    | 04/11/2020 | 100,00  | Carica file |  |  |

## 2.2 INSERIMENTO ELENCO VOCI DI SPESA PER PAGAMENTO

Dopo la conferma del pagamento e l'upload dei documenti, inserire nel riquadro relativo alle "Elenco voci di spesa" i dati richiesti cliccando previamente sul tasto "INSERISCI" posto nella tabella in basso a sinistra.

| ELENCO VOCI DI SPESA PER PAGAMENTO |               |         |      |  |  |  |
|------------------------------------|---------------|---------|------|--|--|--|
| Macrovoce                          | Voce di spesa | Importo | Note |  |  |  |
|                                    | 🗙             |         |      |  |  |  |
| Totale                             |               | 0,00    |      |  |  |  |
| Conferma                           |               |         |      |  |  |  |

Le Macrovoci e le voci di spesa proposte sono quelle inserite precedentemente nell'impegno collegato.

Un pagamento può essere collegato a più voci di spesa a cui corrispondono importi differenti. L'importo totale delle voci di spesa deve essere uguale all'importo del pagamento inserito.

Un volta compilato il riquadro cliccare su "CONFERMA".

## 2.3 INSERIMENTO PAGAMENTI AMMESSI

Una volta inserite le "Voci di spesa", cliccare sul tasto "INSERISCI" posto nella tabella "Elenco pagamenti ammessi" in basso a destra:

| ELENCO PAGAMEN            |                           |                                |                              |                                           |                                          |      |
|---------------------------|---------------------------|--------------------------------|------------------------------|-------------------------------------------|------------------------------------------|------|
| Tipo pagamento<br>ammesso | Data pagamento<br>ammesso | Causale<br>pagamento/rettifica | Importo pagamento<br>ammesso | Spese provvisoriamente<br>non ammissibili | Spese definitivamente non<br>ammissibili | Note |
| Nessun risultato trov     | ato.                      |                                |                              |                                           | Inseri                                   | isci |

Il sistema autoimplementerà il "Pagamento ammesso" sulla base dei dati inseriti nel "Pagamento" caricato in precedenza. L'unico dato che verrà richiesto è quello relativo al campo "Causale Pagamento/Rettifica", dopodiché cliccare su "CONFERMA".

| npo pagamento animessoi                                                               | P - Pagamento 🗙                                                                                      |                                                                                                  |                                            |
|---------------------------------------------------------------------------------------|----------------------------------------------------------------------------------------------------|--------------------------------------------------------------------------------------------------|--------------------------------------------|
| Data pagamento ammesso:                                                               | 04/11/2020                                                                                           |                                                                                                  |                                            |
| Importo pagamento ammesso:                                                            | 100,00                                                                                               |                                                                                                  |                                            |
| Importo rettificato ammesso:                                                          | 0,00                                                                                                 |                                                                                                  |                                            |
| Importo pagamento ammesso<br>attuale:                                                 | 100,00                                                                                               |                                                                                                  |                                            |
| Causale pagamento/rettifica:                                                          | 🗸                                                                                                    |                                                                                                  |                                            |
| Note:                                                                                 |                                                                                                    |                                                                                                  |                                            |
|                                                                                       |                                                                                                    |                                                                                                  | 11                                         |
| 5pese provvisoriamente non ammissibili:                                               |                                                                                                    |                                                                                                  |                                            |
|                                                                                       |                                                                                                    |                                                                                                  |                                            |
| Spese definitivamente non ammissibili:                                                |                                                                                                    |                                                                                                  |                                            |
| 5pese definitivamente non ammissibili:<br>Ripartizione per fonte:                     |                                                                                                    | Importo in Euro                                                                                  | % costo ammesso                            |
| 5pese definitivamente non ammissibili:<br>Ripartizione per fonte:                     | UE                                                                                                   | Importo in Euro<br>50,00                                                                         | % costo ammesso<br>50,00                   |
| 5pese definitivamente non ammissibili:<br>Ripartizione per fonte:                     | UE<br>Stato                                                                                          | Importo in Euro<br>50,00<br>35,00                                                                | % costo ammesso<br>50,00<br>35,00          |
| 5pese definitivamente non ammissibili:<br>Ripartizione per fonte:                     | UE<br>Stato<br>Regione                                                                               | Importo in Euro<br>50,00<br>35,00<br>15,00                                                       | % costo ammesso<br>50,00<br>35,00<br>15,00 |
| Spese definitivamente non ammissibili:<br>Ripartizione per fonte:                     | UE<br>Stato<br>Regione<br>Altro pubblico                                                             | Importo in Euro<br>50,00<br>35,00<br>15,00                                                       | % costo ammesso<br>50,00<br>35,00<br>15,00 |
| 5pese definitivamente non ammissibili:<br>Ripartizione per fonte:                     | UE<br>Stato<br>Regione<br>Altro pubblico<br>Privati certificabili                                    | Importo in Euro         50,00           35,00         35,00           15,00         35,00        | % costo ammesso<br>50,00<br>35,00          |
| Spese definitivamente non ammissibili:<br>Ripartizione per fonte:                     | UE<br>Stato<br>Regione<br>Altro pubblico<br>Privati certificabili<br><b>Totale pagamento ammesso</b> | Importo in Euro           50,00           35,00           15,00           15,00           100,00 | % costo ammesso<br>50,00<br>35,00<br>15,00 |
| Spese definitivamente non ammissibili:<br>Ripartizione per fonte:<br>Inviato a IGRUE: | UE<br>Stato<br>Regione<br>Altro pubblico<br>Privati certificabili<br><b>Totale pagamento ammesso</b> | Importo in Euro           50,00           35,00           15,00           15,00           100,00 | % costo ammesso<br>50,00<br>35,00<br>15,00 |

## 2.4 INSERIMENTO ELENCO VOCI DI SPESA PER PAGAMENTO

Con la conferma del "Pagamento ammesso" il sistema farà apparire, in fondo alla pagina, il riquadro relativo alle "Voci di Spesa del Pagamento ammesso". Cliccare sul tasto "INSERISCI" posto nella tabella in basso a destra.

| ELENCO VOCI DI SPESA PER PAG | GAMENTO AMMESSO |         |      |           |
|------------------------------|-----------------|---------|------|-----------|
| Macrovoce                    | Voce di spesa   | Importo | Note |           |
| Nessuna voce presente        |                 |         |      |           |
| Totale                       |                 | 0,00    |      |           |
|                              |                 |         |      | Inserisci |

Un "Pagamento"/"Pagamento ammesso" può essere collegato a più "Voci di spesa" a cui corrispondono importi differenti. L'importo totale delle "Voci di spesa" deve essere uguale all'importo del "Pagamento ammesso" inserito.

Un volta compilato il riquadro cliccare su "CONFERMA"

ATTENZIONE: la compilazione di questo riquadro è obbligatoria, in quanto necessaria per la rendicontazione delle spese, ma non scatta alcun alert.

Infine cliccare sul tasto "INDIETRO" finché non si ritorna nella pagina iniziale di riepilogo dei "Pagamenti". ATTENZIONE: se cliccate sul tasto indietro posto sotto al quadro riepilogativo del progetto uscirete dal progetto.

Per verificare che l'importo dei "Pagamenti" sia uguale a quello dei "Pagamenti ammessi" ci sono due possibilità:

a) Guardare nel riquadro riepilogativo posto nella parte superiore del progetto.

| DATI PROGETTO                                                          |            |                               |                       |                             |          |               |                         |
|------------------------------------------------------------------------|------------|-------------------------------|-----------------------|-----------------------------|----------|---------------|-------------------------|
| Programma: Investimenti per la crescita e l'occupazione 2014/20 (FESR) |            |                               |                       | SR)                         |          |               |                         |
| Azione: Supporto programmazione e attuazione Programma                 |            |                               |                       |                             |          |               |                         |
| Codice locale Proget                                                   | to: ICO.06 | 001.19XX.0.0004.PSR           |                       |                             |          |               |                         |
| Titolo Progetto:                                                       | Servizi    | a supporto delle riunioni del | Comitato di sorveglia | anza per gli anni 2019/2021 |          |               |                         |
| Acronimo:                                                              |            |                               |                       |                             |          |               |                         |
| CUP: B71G19000060009                                                   |            |                               |                       |                             |          |               |                         |
| Beneficiario: RAVA - Struttura programmi per lo sviluppo regionale     |            |                               |                       |                             |          |               |                         |
| Stato Progetto:                                                        | Avviat     | D                             |                       |                             |          |               |                         |
| Data approvazione:                                                     | 29/04/2019 | Data avvio:                   | 29/04/2019            | Data conclusione:           |          | ø             |                         |
| Finanziamento:                                                         | 7.500,00   | Impegni:                      | 2.617,45              | Spese registrate:           | 1.474,46 | Erogato:      | 0,00                    |
| Costo ammesso:                                                         | 7.500,00   | Impegni ammessi:              | 2.617,45              | Pagamenti:                  | 1.474,46 | Pagamenti amn | n <b>essi:</b> 1.474,46 |
| Certificato:                                                           | 0,00       |                               |                       |                             |          |               |                         |
| Stampa Scheda Progetto                                                 |            |                               |                       |                             |          |               |                         |

 b) Restando nella sezione "Pagamenti", selezionare, all'interno della maschera di ricerca, l'opzione "Dati pagamenti e pagamenti ammessi" dopodiché cliccare su "CERCA".

| Beneficiario /    | Beneficiario aggiunto | RAVA - S    | truttura programmi per | lo sviluppo regionale | ~                    |                                 |                                              |                                                |           |
|-------------------|-----------------------|-------------|------------------------|-----------------------|----------------------|---------------------------------|----------------------------------------------|------------------------------------------------|-----------|
| Periodo:          |                       |             | -                      |                       |                      |                                 | _ /                                          |                                                |           |
| Tipo visualizz    | azione:               | 🔾 solo da   | ti pagamenti           | 🖲 dati p              | agamenti e pagame    | enti ammessi                    | ] (7                                         |                                                |           |
| Cerca             | Inserisci             |             |                        |                       |                      |                                 |                                              |                                                |           |
| Totale pagam      | enti:                 |             | 1.474,46               |                       |                      |                                 |                                              |                                                | Dettaglic |
| Totale pagam      | enti ammessi:         |             | 1.474,46               | (di cui Spese pr      | ovvisoriamente       | non ammissib                    | ili                                          | 0,00 <b>)</b>                                  |           |
|                   |                       |             |                        | Spese definitiva      | amente non amn       | nissibili:                      |                                              | 0,00                                           |           |
| Residuo da pa     | gare su finanziam     | iento:      | 6.025,54               | Residuo da pag        | are su costo ami     | messo:                          |                                              | 6.025,54                                       |           |
| Righe: 1 - 4 di   | 4 Righe per pagina    | <b>10 V</b> |                        |                       |                      |                                 | <b>e</b> X                                   | Pagina: 1                                      | di 1 Vai  |
| Tipo<br>pagamento | Data<br>pagamento 👫   | Tipologia   | Numero<br>documento    | Data documento        | Importo<br>pagamento | Importo<br>pagamento<br>ammesso | Spese<br>provvisoriamente<br>non ammissibili | Spese<br>definitivamente<br>non<br>amminaibili | IGRUE     |
| RAVA - Struttu    | ıra programmi per     | lo sviluppo | regionale              |                       |                      |                                 |                                              | ammission                                      |           |
| Pagamento         | 04/11/2020            | Fattura     | xxx                    | 02/11/2020            | 100,00               | 100,00                          | 0,00                                         | 0,00                                           | No        |
| Pagamento         | 09/07/2019            | Fattura     | 31                     | 23/06/2019            | 990,00               | 990,00                          | 0,00                                         | 0,00                                           | Sì        |
| Pagamento         | 09/07/2019            | Fattura     | 106                    | 18/06/2019            | 184,46               | 184,46                          | 0,00                                         | 0,00                                           | Sì        |
| Pagamento         | 09/07/2019            | Fattura     | 1/PA                   | 17/06/2019            | 200,00               | 200,00                          | 0,00                                         | 0,00                                           | Sì        |
| Totale            |                       |             |                        |                       | 4 474 46             | 1 474 46                        | 0.00                                         | 0.00                                           |           |
|                   |                       |             |                        |                       | 1.474,40             | 1.111,10                        | 0,00                                         | 0,00                                           |           |
| Totale spese i    | registrate            |             |                        |                       | 1.474,46             | 1.474,46                        | 0,00                                         | 0,00                                           |           |

# 3. ELIMINAZIONE IMPEGNI/IMPEGNI AMMESSI PAGAMENTI/PAGAMENTI AMMESSI

ATTENZIONE:, qualora si debba cancellare un "Impegno"/"Impegno ammesso" al quale sono agganciati dei "Pagamenti"/"Pagamenti ammessi", prima occorre cancellare i "Pagamenti"/"Pagamenti ammessi" agganciati e solo successivamente è possibile cancellare il relativo "Impegno"/"Impegno ammesso".

## 3.1 PROCEDURA DI ELIMINAZIONE DI IMPEGNI/PAGAMENTI <u>NON</u> INVIATI A IGRUE

Qualora si intenda eliminare un "Impegno"/"Impegno ammesso" o un "Pagamento"/"Pagamento ammesso" che non sia stato ancora inoltrato ad IGRUE, è sufficiente selezionare il rigo del "Impegno" o del "Pagamento" e cliccare sul tasto "CANCELLA".

| Righe: 1 - 5 di 5 Righe | 📴 🔀 Pagina: 1 di 1        |           |                  |                |                   |       |
|-------------------------|---------------------------|-----------|------------------|----------------|-------------------|-------|
| Tipo pagamento          | Data pagamento 🔀          | Tipologia | Numero documento | Data documento | Importo pagamento | IGRUE |
| RAVA - Struttura prog   | grammi per lo sviluppo re | egionale  |                  |                |                   |       |
| Pagamento               | 17/11/2020                | Fattura   | xxx              | 11/11/2020     | 120,00            | No 🗘  |
| Pagamento               | 04/11/2020                | Fattura   | xxx              | 02/11/2020     | 100,00            | No    |
| Pagamento               | 09/07/2019                | Fattura   | 31               | 23/06/2019     | 990,00            | Sì    |
| Pagamento               | 09/07/2019                | Fattura   | 106              | 18/06/2019     | 184,46            | Sì    |
| Pagamento               | 09/07/2019                | Fattura   | 1 <i>/</i> PA    | 17/06/2019     | 200,00            | Sì    |
| Totale                  |                           |           |                  |                | 1.594,46          |       |
| Totale spese registr    | ate                       |           |                  |                | 1.594,46          |       |
| Dettaglio Mo            | odifica Cancella          |           |                  |                |                   |       |

A questo punto il "Pagamento" verrà tolto dalla tabella riepilogativa dei pagamenti ed inserito nella sottostante tabella "Pagamenti Eliminati".

Selezionando il "Pagamento" eliminato e cliccando su "RIATTIVA" lo stesso verrà riportano nella tabella dei pagamenti attivi, ma ATTENZIONE perché occorrerà nuovamente inserire i dati relativi al "Pagamento ammesso" e alle relative "Voci di spesa". Vengono riproposti solo i dati concernenti il "Pagamento".

| Pagamenti Eliminati:                     |                         |           |                  |                |                          |       |  |
|------------------------------------------|-------------------------|-----------|------------------|----------------|--------------------------|-------|--|
| Righe: 1 - 1 di 1 Righe per pagina: 10 💌 |                         |           |                  |                | 🧰 📉 Pagina: 1 🛛 di 1 Vai |       |  |
| Tipo pagamento                           | Data pagamento          | Tipologia | Numero documento | Data documento | Importo pagamento        | IGRUE |  |
| RAVA - Struttura progra                  | ammi per lo sviluppo re | gionale   |                  |                |                          |       |  |
| Pagamento                                | 17/11/2020              | Fattura   | xxx              | 11/11/2020     | 120,00                   | No    |  |
| Totale                                   |                         |           |                  |                | 120,00                   |       |  |
| Totale pagamenti<br>Riattiva             |                         |           |                  |                | 120,00                   |       |  |

## 3.2 PROCEDURA DI ELIMINAZIONE DI IMPEGNI/PAGAMENTI GIA' INVIATI A IGRUE

Il Protocollo Unico di Colloquio (PUC) prevede che, qualora si voglia rettificare o eliminare - per una qualsiasi ragione (errore, controllo di secondo livello, situazione mutata nel tempo) - un "Impegno"/"Impegno ammesso" o un "Pagamento"/"Pagamento ammesso" - che sia già stato trasmesso IGRUE tramite apposito record si debba procedere con una c.d. cancellazione di tipo logico, in sostanza l'informazione, quindi, non viene fisicamente cancellata sul sistema IGRUE ma viene mantenuta, nella base dati, con l'indicazione della sua cancellazione, ciò al fine di mantenere traccia delle operazioni. Ciò significa che per eliminare, ad esempio, un "Pagamento" deve essere inviato un record di revoca uguale ma negativo, solo dopo, si può eventualmente caricare e sistema ed inviare un nuovo il "Pagamento" corretto in sostituzione.

La procedura di eliminazione di "Impegni"/"Impegni ammessi" e di "Pagamenti"/"Pagamenti ammessi" è simile, in questa guida verrà illustrata la cancellazione di un "Pagamento"/"Pagamento ammesso" in quanto rispetto ai primi richiede più informazioni.

## **3.2.1 ELIMINAZIONE PAGAMENTI/PAGAMENTI AMMESSI**

1) Entrare nella sezione "Dati finanziari"/"Pagamenti" e cliccare su tasto "INSERISCI" e caricare la "Revoca".

| DATI PAG                      | Amento            |                   |                        |                    |                        |                |                  |             |                    |                  |       |
|-------------------------------|-------------------|-------------------|------------------------|--------------------|------------------------|----------------|------------------|-------------|--------------------|------------------|-------|
| Beneficiar<br>aggiunto        | rio / Benefi<br>: | ciario            | Autoporto S.p.A.       |                    |                        |                |                  |             |                    |                  |       |
| Impegno                       | collegato:        |                   | Cementubi – S.p.A      | A Prowedimento     | o dirigenziale 666 -   | 02/08/2019 🗸   | •                |             |                    |                  |       |
| Tipo paga                     | amento:           |                   | R - Rettifica 🛛 🗸      |                    |                        |                |                  |             |                    |                  |       |
| Pagamen                       | to collegat       | o:                | 1.000,00 - 10/06/2     | 015 🗸              |                        |                |                  |             |                    |                  |       |
| Documen                       | to di spesa       | :                 | Tipo                   | Num                | ero                    | Data           | Oggetto          |             |                    |                  |       |
|                               |                   |                   | Altro                  | ¥                  |                        | 20/07/2020     |                  |             |                    | Upload docu      | mento |
|                               |                   |                   |                        |                    |                        |                |                  |             |                    | 11               |       |
| Cedente/                      | fornitore:        |                   | Nicole Dujany          |                    |                        |                |                  | ΠP          | ubblico            |                  |       |
|                               |                   |                   | Partita iya            |                    | Codice fiscale         | DJNNCL81       | A46A326Z         |             |                    |                  |       |
|                               |                   |                   | Inserire almeno uno    | ) dei due valori.  |                        |                |                  |             |                    |                  |       |
| Estremi<br>atto:              | Aggiungi a        | tto               |                        |                    |                        |                |                  |             |                    |                  |       |
|                               | Tipo              |                   |                        | Numero             | Data                   | Impor          | rto F            | File        |                    |                  |       |
|                               | Altro             | ~                 | ł                      |                    | 20/07/2020             | 1.000          | ),00             | Carica file | disponibile dopo l | la conferma.     | ×     |
| Not                           | a: La data        | dell'atto di pag  | amento è intesa i      | come data della    | n guietanza dello      | stesso         |                  |             |                    |                  |       |
| Data narran                   | nento:            |                   | 20/07/2020             |                    |                        |                |                  |             |                    |                  |       |
|                               |                   |                   | 1 000 00               |                    |                        |                |                  |             |                    |                  |       |
| Importo pa                    | igamento:         |                   | 1.000,00               |                    |                        |                |                  |             |                    |                  |       |
| Causale<br>pagamento          | /rettifica:       | Altro             | ~                      |                    |                        |                |                  |             |                    |                  |       |
| Note:                         |                   | indicare la motiv | azione della rettifica | a                  |                        |                |                  |             |                    |                  |       |
|                               |                   |                   |                        |                    | 11                     |                |                  |             |                    |                  |       |
| Procedura di<br>aggiudicazior | ne:               | 744983457F - A    | Affidamento dell'inca  | arico di RUP di tu | tti gli appalti per at | tuazione proge | etto efficientam | nento ene   | rgetico pubblic    | o Direzionale Au | to 🗸  |
| Ripartizione p                | oer fonte:        |                   |                        |                    | Importo in Eur         | 0              | % costo am       | messo       |                    |                  |       |
|                               |                   |                   | VE                     |                    |                        | 500,00         | 1                | 50,00       |                    |                  |       |
|                               |                   |                   | Stato                  |                    |                        | 350,00         | 1                | 35,00       |                    |                  |       |
|                               |                   |                   | Regione                |                    |                        | 150,00         |                  | 15,00       |                    |                  |       |
|                               |                   |                   | Altro pubblico         |                    |                        |                |                  |             |                    |                  |       |
|                               |                   |                   | Privati certificabili  |                    |                        |                |                  |             |                    |                  |       |
|                               |                   |                   | Fa                     | onti cofinanziati  | e                      | 1.000,00       |                  |             |                    |                  |       |
|                               |                   |                   | Risorse aggiuntive     | e statali          |                        |                |                  |             |                    |                  |       |
|                               |                   |                   | Risorse aggiuntive     | e regionali        |                        |                |                  |             |                    |                  |       |
|                               |                   |                   | Privati non certific   | tabili             |                        |                |                  |             |                    |                  |       |
|                               |                   |                   | Altre fonti d          | i finanziamento    | D                      | 0,00           |                  |             |                    |                  |       |
|                               |                   |                   | Totale pagamer         | nto                |                        | 1.000,00       |                  |             |                    |                  |       |

- *<u>Tipo pagamento</u>: inserire R-rettifica.* 

- *Pagamento collegato*: selezionare il "Pagamento" che si intende rettificare.

- <u>Documento di Spesa</u>:

<u>*Tipo*</u>: indicare se presente il tipo di documento che ha portato all'eliminazione del pagamento precedente (es. Nota di Credito), altrimenti, se la causa della cancellazione è un errore materiale selezionare "Rettifica per errore" o "Altro", ad esempio, qualora sia mutato il quadro normativo.

<u>Numero</u>: indicare il numero dell'atto o se si tratta di porre rimedio ad un errore materiale inserire dei trattini.

<u>Data</u>: inserire la data presente nel documento o se si tratta di errore indicare la data nella quale ci si è accorti dell'errore.

- <u>Cedente Fornitore</u>: inserire i dati relativi allo stesso soggetto inserito nel pagamento oggetto di rettifica.
- <u>Estremi atto</u>:

*<u>Tipo</u>*: selezionare la voce corretta o altrimenti "Altro" qualora si tratti di un errore.

<u>Numero</u>: inserire il numero o se si tratta di un errore dei trattini.

- <u>Data</u>: inserire la data nella quale è stato possibile richiedere l'intero importo della spesa oggetto di rettifica.
- <u>Importo</u>: inserire l'importo che era stato inserito nel pagamento oggetto di rettifica o la quota parte che si intende rettificare.
- <u>Data pagamento</u>: inserire la data nella quale è stato possibile richiedere l'intero importo della spesa oggetto di rettifica.
- *Causale rettifica*: selezionare una delle due voci.

- *Note*: è IMPORTANTE inserire la motivazione della rettifica (ricordarsi di copiare il testo in modo da non doverlo riscrivere nel punto 3.)

Confermare l'inserimento della rettifica cliccando su "CONFERMA".

- 2) Inserire le "Voci di spesa" andando a selezionare le stesse voci del "Pagamento" oggetto di rettifica, l'importo dovrà essere quello caricato nella rettifica.
- 3) Inserire il "Pagamento ammesso" andando semplicemente a selezionare la Causale della rettifica ed inserendo nelle note la stessa motivazione inserita nella rettifica (Fare incolla).

| DATI PAGAMENTO AMMESSO                     |                             |                 |                    |
|--------------------------------------------|-----------------------------|-----------------|--------------------|
| Tipo pagamento ammesso:                    | R - Rettifica 🗸             |                 |                    |
| Data pagamento ammesso:                    | 20/07/2020                  |                 |                    |
| Importo pagamento ammesso:                 | 1.000,00                    | _               |                    |
| Causale pagamento/rettifica:               | Altro 🗸                     |                 |                    |
| Note:                                      |                             | -               |                    |
|                                            |                             |                 | li                 |
| Spese provvisoriamente non<br>ammissibili: |                             |                 |                    |
| Spese definitivamente non ammissibili:     |                             |                 |                    |
| Ripartizione per fonte:                    |                             | Importo in Euro | % costo<br>ammesso |
|                                            | VE                          | 500,00          | 50,00              |
|                                            | Stato                       | 350,00          | 35,00              |
|                                            | Regione                     | 150,00          | 15,00              |
|                                            | Altro pubblico              |                 |                    |
|                                            | Privati certificabili       |                 |                    |
|                                            | Totale pagamento<br>ammesso | 1.000,00        |                    |

- 4) Inserire le "Voci di spesa" della rettifica andando a selezionare le stesse voci del "Pagamento ammesso" oggetto di rettifica.
- 5) Cliccando su "INDIETRO" due volte ci si ritrova nella pagina riepilogativa dei pagamenti. La rettifica del pagamento dovrebbe comparire sotto il pagamento rettificato in rosso. Il totale terrà conto di questa operazione sottraendo l'importo della rettifica.

| Righe: 1 - 14 di 14 F | tighe per pagina: 100 🗸 |               |                  |                | 📷 📉 Pagina:       | 1 di 1 Va |
|-----------------------|-------------------------|---------------|------------------|----------------|-------------------|-----------|
| Tipo pagamento        | Data pagamento 👫        | Tipologia     | Numero documento | Data documento | Importo pagamento | IGRUE     |
| Autoporto S.p.A.      |                         |               |                  |                |                   |           |
| Pagamento             | 21/02/2019              | Fattura       | 00002            | 14/01/2019     | 324.343,82        | Sì        |
| Pagamento             | 24/01/2019              | Fattura       | 22/2018          | 21/12/2018     | 8.776,59          | Sì        |
| Pagamento             | 24/01/2019              | Fattura       | 18074            | 21/12/2018     | 153.200,00        | Sì        |
| Pagamento             | 24/01/2019              | Fattura       | 185-2018         | 28/12/2018     | 5.000,00          | Sì        |
| Pagamento             | 24/01/2019              | Fattura       | 282              | 21/12/2018     | 16.979,38         | Sì        |
| Pagamento             | 07/12/2018              | Busta<br>paga | 52580            | 03/12/2018     | 1.761,11          | Sì        |
| Pagamento             | 04/12/2018              | Fattura       | 08/2018          | 30/07/2018     | 3.000,00          | Sì        |
| Pagamento             | 05/11/2018              | Fattura       | 61/18            | 03/09/2018     | 30.576,00         | Sì        |
| Pagamento             | 31/10/2018              | Atto          | 23025/2018       | 26/09/2018     | 56,00             | Sì        |
| Pagamento             | 05/10/2018              | Fattura       | 135-2018         | 28/09/2018     | 10.688,00         | Sì        |
| Pagamento             | 05/10/2018              | Fattura       | 38/2018          | 17/09/2018     | 3.083,08          | Sì        |
| Pagamento             | 10/09/2018              | Fattura       | 49/2018          | 26/07/2018     | 6.500,00          | Sì        |
| Pagamento             | 10/06/2015              | Fattura       | 999              | 16/09/2017     | 1.000,00          | No        |
| Rettifica             | 20/07/2020              | Altro         |                  | 20/07/2020     | 1.000,00          | No        |
| TUTAIE                |                         |               |                  |                | 003-903,90        |           |
| Totale spese regist   | rate                    |               |                  |                | 563.963,98        |           |

## 4. RENDICONTAZIONE

Sempre in modalità modifica, entrare nel Tab. "Dati Finanziari" sottosezione "Rendicontazione spese". Cliccare su "INSERISCI".

| << Indietro                           |                                                        |
|---------------------------------------|--------------------------------------------------------|
| Anagrafica Dati finanziari            | Dati fisici e procedurali Documenti                    |
| Dati finanziari Rendicontazione spese |                                                        |
| RICERCA RENDICONTO DELLE SPESE        |                                                        |
| Numero rendiconto spese:              |                                                        |
| Beneficiario / Beneficiario aggiunto: | RAVA - Struttura programmi per lo sviluppo regionale 🗸 |
| Tipologia pagamenti da rendicontare:  | 🗸                                                      |
| Cerca Pulisci Inser                   | risci                                                  |

Si aprirà una finestra nella quale occorrerà indicare la Data del rendiconto, di norma si indica la data dell'ultimo Pagamento caricato a sistema in modo tale che in rendicontazione vengano tirate su tutte le spese alla data indicata o la data del giorno nel quale si crea la rendicontazione. Dopodiché nel campo "Tipologia pagamenti da rendicontare" selezionare SEMPRE "Pagamenti ammessi".

Cliccare su "CONFERMA".

| nserimento di un nuovo rendico           | onto                                                     | 1 |
|------------------------------------------|----------------------------------------------------------|---|
| Data rendiconto:                         | Si intende la data dell'ultimo pagamento da rendicontare |   |
| Beneficiario / Beneficiario<br>aggiunto: | RAVA - Struttura programmi per lo sviluppo regionale 🗸   |   |
| Tipologia pagamenti da<br>rendicontare:  | ···· <b>v</b>                                            |   |
| Conferma Annulla                         | Pagamenti<br>Pagamenti ammessi                           |   |
|                                          |                                                          |   |
|                                          |                                                          |   |
|                                          |                                                          |   |

Il sistema creerà un nuovo Rendiconto, riportando tutte le spese presenti (e non già rendicontate in precedenza) alla data del rendiconto.

Qualora si abbiano dubbi sull'effettiva rendicontabilità di un pagamento ammesso è possibile escluderlo dalla rendicontazione flaggando su "Escludi" così facendo il "Pagamento" non verrà contabilizzato nel rendiconto in essere ma verrà riproposto, dal sistema, nel rendiconto successivo.

| DATI GE    | ENERALI REND     | ICONTO                           |                       |                      |               |             |                                               |             |                          | 7                                       |      | Benefic          |
|------------|------------------|----------------------------------|-----------------------|----------------------|---------------|-------------|-----------------------------------------------|-------------|--------------------------|-----------------------------------------|------|------------------|
| Estremi re | endiconto:       | n. 2 al                          | 6/11/2020             |                      |               |             |                                               |             |                          |                                         |      |                  |
| Beneficiar | rio / Beneficiar | io aggiunto: RAVA -              | Struttura programmi į | per lo sviluppo regi | onale         |             |                                               |             |                          |                                         |      |                  |
| Tipologia  | pagamenti da     | rendicontare: Pagam              | nti ammessi           |                      |               |             |                                               |             |                          |                                         |      |                  |
| Stato ren  | idiconto:        | Bozza                            |                       |                      |               |             |                                               |             |                          |                                         |      |                  |
|            |                  |                                  |                       |                      |               |             |                                               |             |                          |                                         |      |                  |
| Rendice    | onto spese s     | ostenute Riepilogo Ammissibilità | Allegati              |                      |               |             |                                               |             |                          |                                         |      |                  |
|            |                  |                                  |                       |                      |               |             |                                               |             |                          |                                         |      |                  |
| 0.57       |                  | T DEUDICOUTATE                   |                       |                      |               |             |                                               |             |                          |                                         |      |                  |
|            | TAGLIO SPE:      |                                  |                       |                      |               |             |                                               |             |                          |                                         |      |                  |
|            | << Indietro      | Annulla Conferma F               | endi definitivo       | Stampa               | Esporta Excel |             |                                               |             |                          |                                         |      |                  |
| Sp         | ese deriv:       | anti da scheda progetto          |                       |                      |               |             |                                               |             |                          |                                         |      |                  |
| Esc        | ludi N.          | Soggetto emittente docum.        | Tipo docum.           | Tipo pagam.          | N docum.      | Data docum. | Estremi pagam.                                | Data pagam. | Importo totale<br>pagato | Spese rendicontate<br>per Voci di spesa | Note | Doc. di<br>spesa |
| ₽          | 1                | Mario Rossi                      | Fattura               | P - Pagamento        | xxx           | 02/11/2020  | Mandato di pagamento<br>n° xxx del 04/11/2020 | 04/11/2020  | 100,00                   | 100,00 🥖                                | ø    | Ø                |
| Tota       | ale              |                                  |                       |                      |               |             |                                               |             | 100,00                   | 100,00                                  |      |                  |
|            |                  |                                  |                       |                      |               |             |                                               |             |                          |                                         |      |                  |
|            | << Indietro      | Annulla Conferma F               | endi definitivo       | Stampa               | Esporta Excel |             |                                               |             |                          |                                         |      |                  |

Una volta effettuate le eventuali esclusioni e controllato la correttezza delle spese presenti:

- a) cliccare su "CONFERMA", per salvare i dati a sistema qualora non si intenda ancora rendere definitivo il rendiconto. In questo caso il sistema metterà in elenco e nello stato di "Bozza" la nuova rendicontazione che, in qualsiasi momento, potrà essere modificata.
- b) Altrimenti, se tutto è corretto, cliccare direttamente su "RENDI DEFINITIVO". Qualora, invece, in precedenza è stata data Conferma, per rendere definitivo il rendiconto occorre selezionare la rendicontazione e cliccare su "MODIFICA" e poi

| Num. prot.       Num. prot.       Data prot.         Pagamenti armessi       RAVA - Struttura programmi per lo sviluppo regionale       09/07/2019       Controllato       Image: Controllato       Image: Controlato       < | 1.3<br>1<br>1.4 |
|----------------------------------------------------------------------------------------------------|-----------------|
| Pagamenti<br>ammessi       RAVA - Struttura programmi per lo sviluppo regionale       26/11/2020       Bozza         Pagamenti<br>ammessi       RAVA - Struttura programmi per lo sviluppo regionale       26/11/2020       Bozza         ale                                                                                                    | 1.3             |
| Pagamenti<br>ammessi       RAVA - Struttura programmi per lo sviluppo regionale       26/11/2020       Bozza         ale       Example       Example<                                                                                                    | 1.4             |
| Alegati                                                                                                    | 1.4             |
| Modifica       Cancella       Stampa rendiconto       Esporta excel rendiconto         Cliccare su "RENDI DEFINITIVO":       conto spese sostenute       Riepilogo Ammissibilità       Allegati                                                                                                    |                 |
| Cliccare su "RENDI DEFINITIVO":                                                                                                    |                 |
| conto spese sostenute Riepilogo Ammissibilità Allegati                                                                                                    |                 |
| iconto spese sostenute Riepilogo Ammissibilità Allegati                                                                                                    |                 |
|                                                                                                    |                 |
|                                                                                                    |                 |
|                                                                                                    |                 |
|                                                                                                    |                 |
| ETTAGLIO SPESE RENDICONTATE                                                                                                    |                 |
| < <indietro annulla="" conferma="" definitivo="" esporta="" excel<="" rendi="" stampa="" th=""><th></th></indietro>                                                                                                    |                 |
|                                                                                                    |                 |
| pese derivanti da scheda progetto                                                                                                    |                 |
| h                                                                                                    | Dagaro          |
| scludi N. Soggetto emittente docum. Tipo docum. Tipo pagam. N docum. Data docum. Estremi pagam. Data                                                                                                    | i payanı.       |
| scludi N. Soggetto emittente docum. Tipo docum. Tipo pagam. N docum. Data docum. Estremi pagam. Data                                                                                                    | i payanı.       |
| scludi     N.     Soggetto emittente docum.     Tipo docum.     Tipo pagam.     N docum.     Data docum.     Estremi pagam.     Data       1     Mario Rossi     Fattura     P - Pagamento     xxx     02/11/2020     Mandato di pagamento     04/11                                                                                                    | 1/2020          |
| scludi       N.       Soggetto emittente docum.       Tipo docum.       Tipo pagam.       N docum.       Data docum.       Estremi pagam.       Data         1       Mario Rossi       Fattura       P - Pagamento       xxx       02/11/2020       Mandato di pagamento n'xxx del 04/11/2020       04/11                                                                                                    | 1/2020          |

c) Una volta reso definitivo, il sistema cambierà lo stato del rendiconto e occorrerà selezionare nuovamente il rendiconto, cliccando su "DETTAGLIO" e poi su "INOLTRA A CONTROLLORE DI 1° LIVELLO"

| _ DETTAG   | LIO SPE | SE RENDICONTATE                     |             |               |          |             |                                               |             |         |
|------------|---------|-------------------------------------|-------------|---------------|----------|-------------|-----------------------------------------------|-------------|---------|
| << Ind     | lietro  | Inoltra al controllore di 1ºlivello | Stampa      | Esporta Excel |          |             |                                               |             |         |
| Spese      | deriv   | anti da scheda progetto             |             |               |          |             |                                               |             |         |
| Escludi    | N.      | Soggetto emittente docum.           | Tipo docum. | Tipo pagam.   | N docum. | Data docum. | Estremi pagam.                                | Data pagam. | lr<br>p |
|            | 1       | Mario Rossi                         | Fattura     | P - Pagamento | xxx      | 02/11/2020  | Mandato di pagamento<br>n° xxx del 04/11/2020 | 04/11/2020  |         |
| Totale     |         |                                     |             |               |          |             |                                               |             |         |
| Note rendi | iconto  |                                     |             |               |          |             |                                               |             |         |
| << Ind     | lietro  | Inoltra al controllore di 1ºlivello | Stampa      | Esporta Excel |          |             |                                               |             |         |

# 5. DATI FISICI E PROCEDURALI

## 5.1 DATI FISICI (INDICATORI)

Con il monitoraggio al 31 dicembre di ogni anno e alla conclusione del progetto il beneficiario è tenuto ad aggiornare i dati relativi agli indicatori.

Come da Piano degli indicatori pubblicato sul sito Europa regionale (<u>https://new.regione.vda.it/europa/fondi-e-programmi/fondo-europeo-di-sviluppo-regionale/come-funziona-il-programma/come-funziona-il-programma</u>) gli indicatori si distinguono in:

- **Automatici**: per i quali non è necessario effettuare alcun aggiornamento, in quanto è posto in essere direttamente dal sistema informativo;
- Non automatici: in questo caso è il beneficiario che in base alle regole di funzionamento riportate nel suindicato Piano deve effettuare l'aggiornamento.
   Come aggiornare:
  - a) Entrare nel tab "Dati Fisici e procedurali", sotto tab "Dati Fisici", cliccare sul tasto "MODIFICA" posto in alto sotto al quadro riepilogativo.
  - b) Selezionare l'indicatore, cliccare su "MODIFICA", aggiornare la colonna "Valore realizzato (in itinere)" ed, infine, allegare il documento fonte idoneo a giustificare il valore inserito tramite l'apposito up load posto nella colonna "Allegato". Cliccare su "CONFERMA".

ATTENZIONE: alla conclusione del monitoraggio il dato verrà Storicizzato nel bimestre di riferimento.

| Descrizione indicatore                                               | Codice | Codice<br>SFC | Unità di<br>misura | Fonte dati | Valore atteso<br>(target) | Valore<br>realizzato<br>(in itinere) | Descrizione del contributo<br>del Progetto | Autom. | Dati storici | Allegato |
|----------------------------------------------------------------------|--------|---------------|--------------------|------------|---------------------------|--------------------------------------|--------------------------------------------|--------|--------------|----------|
| Numero di iniziative finalizzate alla<br>comunicazione del Programma | OS 6.3 |               | Numero             | п          | 3,00                      | <b>↓</b> <sup>1,00</sup>             |                                            | No     | lgrue<br>SFC |          |
| Numero di procedure di evidenza pubblica<br>predisposte              | OS 6.1 |               | Numero             | ІТ         | 6,00                      |                                      |                                            | No     | lgrue<br>SFC |          |
| Conferma Annulla                                                     |        |               |                    |            |                           |                                      |                                            |        |              |          |

Nella colonna "Dati Storici" cliccando su IGRUE o SFC è possibile verificare i dati caricati nei periodi precedenti.

| lumero di procedure di evidenza pubblica p | oredisposte   |                   |                |          |      |
|--------------------------------------------|---------------|-------------------|----------------|----------|------|
| odice: OS 6.12014IT16RFOP020 misura: NUM   |               |                   |                |          | IGRI |
| Anno                                       | Valore atteso | Valore realizzato | di cui femmine | Allegato |      |
| 2020 Monitoraggio ICO FESR - 4° bimestre   | 6,00          |                   |                |          |      |
| 2020 Monitoraggio ICO FESR - 3° bimestre   | 6,00          |                   |                |          |      |
| 2020 Monitoraggio ICO FESR - 2° bimestre   | 6,00          |                   |                |          |      |
| 2020 Monitoraggio ICO FESR - 1° bimestre   | 6,00          |                   |                |          |      |
| 2019 Monitoraggio ICO FESR - 6° bimestre   | 6,00          |                   |                |          |      |
| 2019 Monitoraggio ICO FESR - 5° bimestre   | 6,00          |                   |                |          |      |

## 5.1.2 Tab Destinatari

Solo per i progetti ad individuazione diretta caratterizzati dai seguenti indicatori:

- CO01 Numero di imprese che ricevono un sostegno,
- CO02 Numero di imprese che ricevono una sovvenzione,

il Beneficiario, in base all'importo inserito in uno degli indicatori sopra elencati, dovrà inserire, una ad una, nel Tab "Destinatari", le imprese che hanno ricevuto il sostegno o la sovvenzione andando a cliccare sul tasto "INSERISCI" posto in basso a destra.

| << Indiato                                                                                                    |                   |
|----------------------------------------------------------------------------------------------------|-------------------|
| Anagrafica Dati finanziari Dati fisici e procedurali Variazioni progetto Documenti Notifiche Monitoraggio IGRUE                                                                                                    |                   |
| Dati fisici Procedure aggiudicazione Dati procedurati Destinatari                                                                                                    |                   |
| nieku d. o. sta Dinhe ner navina: 10 v                                                                                                    | <b>V</b>          |
| Regine: 1 - 0 di di regine por programa. Terrette di la constanza di la constanza di constanza di la constanza di constanza di | Agina: 1 di 1 Val |
| Nessun destinataria presente                                                                                                    |                   |

Il sistema chiederà, per ogni singola impresa, le seguenti informazioni:

| Da | iti fisici | Procedure aggiudicazione     | Dati procedurali   | Destinatari |
|----|------------|------------------------------|--------------------|-------------|
|    |            |                              |                    |             |
| Γ  | DEST       | NATARIO                      |                    |             |
|    | Denon      | inazione:                    |                    |             |
|    | Partita    | IVA:                         |                    |             |
|    | Dimens     | ione impresa:                |                    | 🗸           |
|    | Imprese    | a di nuova costituzione      |                    |             |
|    | Impresa    | a che ha ricevuto una sovven | zione non finanzia | ia 🗌        |
|    | Importo    | della sovvenzione/sostegno   | :                  |             |
|    | Note:      |                              |                    |             |
|    |            |                              |                    |             |
|    |            |                              |                    |             |
|    | A          | Conferma                     |                    |             |

- Denominazione e Partita IVA;
- Dimensione dell'Impresa: dato presente nella visura camerale;
- Impresa di nuova costituzione: flaggare soltanto se tra gli indicatori presenti c'è anche il CO05 "Numero di nuove imprese che ricevono un sostegno";
- Impresa che ha ricevuto una sovvenzione non finanziaria: Flaggare soltanto se tra gli indicatori è presente il CO04 "Numero di imprese che ricevono un sostegno non finanziario" o il CO03 "Numero di imprese che ricevono un sostegno finanziario diverso dalle sovvenzioni (a fondo perduto)".
- *Importo della sovvenzione/sostegno*: da inserire solo qualora sia presente e comprovabile.

Infine, cliccare su "CONFERMA" ed inserire le restanti imprese.

## 5.2 DATI PROCEDURALI - ITER PROCEDURALE

Aggiornare i dati dell'iter procedurale significa aggiornare le date EFFETTIVE degli step procedurali. Per quanto concerne, invece, la modifica delle date previste, che comporta, quindi, una variazione rispetto alle date approvate nella scheda progetto occorrerà utilizzare l'apposita sezione "Variazioni".

Come procedere:

- a) Entrare nel progetto nella modalità di modifica;
- b) Cliccare sul Tab "Dati fisici e procedurali"/"Dati Procedurali" /"Iter procedurale" e cliccare sul tasto "MODIFICA" presente sotto la tabella "Iter procedurale" a sinistra.
- c) Compilare inserendo le date effettive relative agli step procedurali presenti (sempre qualora tali date siano disponibili), infine cliccare su "CONFERMA".

| An             | agrafica                | Dati finanziari       | Dati fisici e pro  | Docum<br>Docum                | nenti                 |                     |                                |                                                      |
|----------------|-------------------------|-----------------------|--------------------|-------------------------------|-----------------------|---------------------|--------------------------------|------------------------------------------------------|
| Dati fisici    | Procedure ag            | giudicazione Dati pro | ocedurali          |                               |                       |                     |                                |                                                      |
|                | Л                       |                       |                    |                               |                       |                     |                                |                                                      |
|                |                         |                       | _                  |                               |                       |                     |                                |                                                      |
|                | Cronoprogram            | na procedurale        |                    |                               |                       |                     |                                |                                                      |
|                |                         |                       |                    |                               |                       |                     |                                |                                                      |
|                |                         |                       | _                  |                               |                       |                     |                                |                                                      |
|                |                         | a de mata             |                    |                               |                       |                     |                                |                                                      |
|                | iter proc               | edurale               |                    |                               |                       |                     |                                |                                                      |
|                |                         |                       |                    |                               |                       |                     |                                |                                                      |
|                | Iter pro                | cedurale              |                    |                               |                       |                     |                                |                                                      |
| Codice<br>fase | Descrizione<br>fase     | Data inizio prevista  | Data fine prevista | Data approvazione<br>prevista | Data inizio effettiva | Data fine effettiva | Data approvazione<br>effettiva | Soggetto competente                                  |
| Acquist        | to o realizzazi         | one di servizi        |                    | _                             |                       |                     |                                |                                                      |
| 0201           | Stipula<br>Contratto    | 15/05/2019            | 31/12/2021         | 15/05/2019                    | 29/04/2019            | 29/04/2019          |                                | RAVA - Struttura programmi per lo sviluppo regionale |
| 0202           | Esecuzione<br>Fornitura | 03/06/2019 📃          | 31/12/2021         | 03/06/2019 📰                  |                       |                     |                                | RAVA - Struttura programmi per lo sviluppo regionale |
| Con            | iferma A                | nnulla                |                    |                               |                       |                     |                                |                                                      |

#### FAQ:

Si ricorda che per:

- Per lo step "Stipula contratto":
  - → Per Data inizio effettiva si intende la data del primo contratto stipulato;
  - → Per Data fine effettiva si intende la data dell'ultimo contratto stipulato;

Se è stato stipulato un solo contratto le due date coincideranno.

- Per lo step "Esecuzione servizio" / "Esecuzione fornitura":
  - → Per Data inizio effettiva si intende la data in cui il servizio o la fornitura sono effettuati;
  - → Per Data fine effettiva si intende la data corrispondente al pagamento dell'ultima fattura a saldo della fornitura o del servizio.

ATTENZIONE: Quando tutti gli step sono conclusi e non vi è, dunque, più nessun pagamento da caricare a sistema, il beneficiario ha l'obbligo, previo contatto con l'AdG, di inserire nel riquadro riepilogativo del progetto la "Data conclusione" che coinciderà con la data di fine effettiva dell'ultimo step procedurale.

| Programma:                                                                                | Investin                                      | nenti per la crescita e l'occu              | pazione 2014/20 (FE                | SR)                                                  |                      |                            |                             |
|-------------------------------------------------------------------------------------------|-----------------------------------------------|---------------------------------------------|------------------------------------|------------------------------------------------------|----------------------|----------------------------|-----------------------------|
| Azione:                                                                                   | Support                                       | o programmazione e attuaz                   | zione Programma                    |                                                      |                      |                            |                             |
| Codice locale Proget                                                                      | to:                                           |                                             |                                    |                                                      |                      |                            |                             |
| Titolo Progetto:                                                                          |                                               |                                             |                                    |                                                      |                      |                            |                             |
| Acronimo:                                                                                 |                                               |                                             |                                    |                                                      |                      |                            |                             |
| CUP:                                                                                      |                                               |                                             |                                    |                                                      |                      |                            |                             |
| Popoficiario                                                                              | DAVA                                          | Church and and an and a la                  |                                    |                                                      |                      |                            |                             |
| Deficilitario.                                                                            | KAVA -                                        | Struttura programmi per io :                | sviluppo regionale                 |                                                      |                      |                            |                             |
| Stato Progetto:                                                                           | Avviato                                       | Struttura programmi per 10 :                | sviiuppo regionale                 |                                                      |                      |                            | _                           |
| Stato Progetto:<br>Data approvazione:                                                     | Avviato<br>29/04/2019                         | Data avvio:                                 | sviluppo regionale<br>29/04/2019   | Data conclusione:                                    |                      | / <>                       | ٦                           |
| Stato Progetto:<br>Data approvazione:<br>Finanziamento:                                   | Avviato<br>29/04/2019<br>7.500,00             | Data avvio:<br>Impegni:                     | 29/04/2019<br>1.617,45             | Data conclusione:<br>Spese registrate:               | 1.374,46             | rogato:                    | 0,00                        |
| Stato Progetto:<br>Data approvazione:<br>Finanziamento:<br>Costo ammesso:                 | Avviato<br>29/04/2019<br>7.500,00<br>7.500,00 | Data avvio:<br>Impegni:<br>Impegni ammessi: | 29/04/2019<br>1.617,45<br>1.617,45 | Data conclusione:<br>Spese registrate:<br>Pagamenti: | 1.374,46<br>1.374,46 | rogato:<br>Pagamenti ammes | 0,00<br><b>si:</b> 1.374,46 |
| Stato Progetto:<br>Data approvazione:<br>Finanziamento:<br>Costo ammesso:<br>Certificato: | Avviato<br>29/04/2019<br>7.500,00<br>0,00     | Data avvio:<br>Impegni:<br>Impegni ammessi: | 29/04/2019<br>1.617,45<br>1.617,45 | Data conclusione:<br>Spese registrate:<br>Pagamenti: | 1.374,46<br>1.374,46 | Pagamenti ammes            | 0,00<br><b>si:</b> 1.374,46 |

# 6. VARIAZIONI PROGETTO

Qualora si intenda chiedere all'AdG una variazione progettuale che riguardi la modifica di:

- <u>Attività e contenuti</u> → per modificare i contenuti della sezione "Descrizione" della scheda Progetto (sotto voci "Contesto e motivazioni" e "Descrizione delle attività previste");
- <u>Beneficiario</u>  $\rightarrow$  per modificare soggetto Beneficiario;
- Dati Finanziari → Variazioni importo Finanziamento e/o Costo ammesso o valori annuali;

 $\rightarrow$  Piano Finanziario e voci di spesa;

- <u>Dati Procedurali;</u>
- <u>Altro</u> (sezione non strutturata che consente di apportare modifiche non previste nei tab precedenti).

Il Beneficiario potrà inoltrare apposita richiesta direttamente sul sistema cliccando sul tab. "Variazioni progetto" e sul tasto "INSERISCI".

| << Indietro            |                               |                           |                       |                 |    |                |                    |
|------------------------|-------------------------------|---------------------------|-----------------------|-----------------|----|----------------|--------------------|
| Anagrafica             | Dati finanziari               | Dati fisici e procedurali | Variazioni progetto D | ocumenti        |    |                |                    |
| Variazioni progetto    |                               |                           |                       |                 |    |                |                    |
| ADG:false - srrai:fals | e - programmatore:false - ben | eficiario:true            |                       |                 |    |                |                    |
| Righe: 1 - 0 di 0 Rig  | he per pagina: 10 🗸           |                           |                       |                 |    | 🔁 🔀            | Pagina: 1 di 1 Vai |
| Data variazione        | Titolo                        |                           |                       | Tipo variazione | St | ato variazione |                    |
| Nessun risultato trova | ato.                          |                           |                       |                 |    |                |                    |
|                        |                               |                           |                       |                 |    |                |                    |

Il sistema aprirà una finestra di dialogo in cui verranno elencate tutte le variazioni progettuali per le quali occorre richiedere la validazione da parte dell'AdG. Flaggare le tipologie di modifica per le quali si intende chiedere la variazione e cliccare su "CONFERMA" (con una sola domanda possono essere richieste differenti variazioni).

| Inserimento di una | a nuova va                                        | ariazione di Progetto                                                                                                    | ×                                                                                                    | l                                                                                                    |
|--------------------|---------------------------------------------------|----------------------------------------------------------------------------------------------------|----------------------------------------------------------------------------------------------------|----------------------------------------------------------------------------------------------------|
| Tipo variazione:   |                                                   |                                                                                                    | ^                                                                                                    |                                                                                                    |
|                    |                                                   | Attività e contenuti                                                                                                    |                                                                                                    |                                                                                                    |
|                    |                                                   | Beneficiario                                                                                                    |                                                                                                    |                                                                                                    |
|                    | Dati finar                                        | nziari                                                                                                    |                                                                                                    |                                                                                                    |
|                    |                                                   | Variazione importi finanziamento e/o ammesso o valori annuali                                                                                                    |                                                                                                    |                                                                                                    |
|                    |                                                   | Piano finanziario e voci di spesa                                                                                                    |                                                                                                    |                                                                                                    |
|                    |                                                   | Dati procedurali                                                                                                    |                                                                                                    | v                                                                                                    |
|                    |                                                   | Altro                                                                                                    |                                                                                                    |                                                                                                    |
|                    |                                                   |                                                                                                    |                                                                                                    |                                                                                                    |
|                    |                                                   |                                                                                                    |                                                                                                    |                                                                                                    |
| Conferma           | Annulla                                           |                                                                                                    | •                                                                                                    |                                                                                                    |
|                    | Inserimento di un<br>Tipo variazione:<br>Conferma | Inserimento di una nuova va         Tipo variazione:         Dati finazione:         Dati finazione:         Da | Inserimento di una nuova variazione di Progetto         Tipo variazione:         Attività e contenuti         Beneficiario         Dati finanziari         Piano finanziario e voci di spesa         Dati procedurali         Altro | Inserimento di una nuova variazione di Progetto         Tipo variazione:         Attività e contenuti         Beneficiario         Dati finanziari         Variazione importi finanziamento e/o ammesso o valori annuali         Piano finanziario e voci di spesa         Dati procedurali         Altro |

ATTENZIONE: qualora la variazione riguardi l'importo del "Finanziamento" o del "Costo ammesso" il sistema in automatico chiederà di modificare anche il "Piano Finanziario" e le "Voci di spesa" in quanto strettamente correlate.

#### Descrizione del riquadro Dati Variazione

#### 1) Attività e contenuti

Il sistema propone i contenuti descrittivi dei campi presenti nella Sezione "Descrizione" della scheda Progetto, in modo da poterli parzialmente modificare, cancellare e riscrivere per intero.

Con il tasto "Apri/chiudi valori precedenti" il sistema mostra il testo presente prima della modifica.

| 1 | escrizione                      | Beneficiario                         | Variazione importi finanzia                 | mento e/o ammesso o valori annuali                                                                                                    | Piano finanziario e voci di spesa                                                                                                    | Dati procedurali                                                                                                    | Altro                                                               | Allegati                                                                               |                                                                          |
|---|---------------------------------|--------------------------------------|---------------------------------------------|----------------------------------------------------------------------------------------------------|----------------------------------------------------------------------------------------------------|----------------------------------------------------------------------------------------------------|---------------------------------------------------------------------|----------------------------------------------------------------------------------------|--------------------------------------------------------------------------|
|   | Apri/Chiudi                     | valori preceder                      | rti                                         |                                                                                                    |                                                                                                    |                                                                                                    |                                                                     |                                                                                        |                                                                          |
|   | Identificazio<br>territoriale o | one e caratteris<br>o settoriale (ma | stiche del contesto<br>ax 50000 caratteri): | L'art. 47, comma 1, del regolamento<br>si riunisce almeno una volta all'anno<br>suoi obiettivi (art. 49 del regolamento<br>Le riunioni sono convocate dal Pres<br>Autonoma Valle d'Aosta e si propon<br>iniziativa del Presidente, le riunioni p    | (UE) n. 1303/2013 prevede l'istituzi<br>per valutare l'attuazione del Progra<br>o (UE) n. 1303/2013).<br>idente del Comitato e possono aver<br>gono di accertare l'efficacia e la qu<br>ossono essere precedute da conse                          | one di un Comitato<br>Imma e i progressi<br>Iuogo presso uno<br>alità dell'attuazione<br>ultazioni, riunioni in                           | di sorve<br>compiu<br>dei con<br>dei Pro<br>formativ                | eglianza, o<br>ii nel conse<br>nuni della F<br>Igramma o<br>re e grupp                 | rganismo che<br>eguimento dei<br>Regione<br>perativo. Su<br>i tecnici. I |
|   | Principali pro<br>attraverso i  | oblematiche ch<br>I Progetto (ma:    | e vengono affrontate<br>x 50000 caratteri): | Come già accennato, il Comitato è co<br>accertarne l'efficacia e la qualità. Al<br>dell'attuazione degli interventi oltre o<br>35 persone.<br>L'organizzazione delle riunioni rende<br>catering ed eventuali servizi tecnici,                       | onvocato dal suo Presidente per so<br>lle riunioni partecipano, generalment<br>che i rappresentanti delle parti econ<br>e necessaria l'acquisizione di serviz<br>che non possono essere garantiti                                                 | vrintendere all'attu<br>te, i soggetti cofina<br>omiche e sociali pe<br>ti di rappresentanz<br>dall'ordinaria attivit                     | azione<br>nziatori<br>r un tot<br>a e osp<br>à degli u              | del Prograi<br>, i respons<br>ale comple<br>italità, risto<br>uffici regioi            | mma e sabili<br>sabili<br>ssivo di circa<br>orazione e nali.             |
|   | Obiettivo sp<br>atteso (max     | ecifico del Prog<br>2000 caratter    | getto in termini di risultato<br>i):        | Il Progetto si propone di acquisire, n<br>gestione delle riunioni del Comitato d<br>Si precisa che in relazione alle esige<br>elaborazione della documentazione<br>dall'attività di sorveglianza esercitat<br>concernenti gli aspetti organizzativi | el rispetto di quanto previsto dalla v<br>ti sorveglianza. Il Progetto in questic<br>enze connesse all'espletamento del<br>sottoposta alle decisioni del Comital<br>a dal Comitato stesso, e di concerta<br>del Comitato, è istituita una Segrete | igente normativa, i<br>ine interessa un or<br>le funzioni di redaz<br>to di sorveglianza (<br>izione con le "parti<br>ria Tecnica, presso | servizi<br>izzonte<br>ione, pr<br>di tutti<br>di tutti<br>a la stru | per l'orgar<br>triennale.<br>redisposizi<br>i compiti d<br>né per i con<br>ttura Progr | iizzazione e la airione ed erivanti mpiti rammi per lo                   |
|   | Descrizione                     | delle attività pi                    | reviste: 🚺                                  |                                                                                                    |                                                                                                    |                                                                                                    |                                                                     |                                                                                        |                                                                          |
|   | Attività                        | i (max 50000 c                       | aratteri):                                  | Acquisizione di servizi inerenti l'orga<br>Investimenti per la crescita e l'occup<br>durante la riunione tecnica preparati<br>catering (coffee break e light lunch)<br>riunione ufficiale.                                                          | anizzazione e la gestione delle riuni<br>pazione 2014/20 (FESR). I servizi da<br>oria, il servizio di ristorazione (cena<br>I ed il servizio di gestione delle appa                                                                               | oni del Comitato di<br>a acquisire riguarda<br>i) dopo la riunione f<br>recchiature e degl                                                | sorvegli<br>ano il se<br>tecnica<br>i ausili t                      | anza del F<br>rvizio di co<br>preparato<br>ecnologici                                  | rogramma<br>offee break,<br>ria; i servizi di<br>durante la<br>//        |
|   | Descriz                         | ione attività (m                     | nax 50000 caratteri):                       | Annualmente si tengono una riunion<br>gestione delle apparecchiature e de<br>Riunione tecnica preparatoria seguit<br>50,00 euro/persona.<br>Riunione ufficiale, prevista per il gioi<br>disposizione dei membri del Comitato                        | e tecnica preparatoria e una riunior<br>gli ausili tecnologici.<br>ta da una cena dei presenti (10 per:<br>rno seguente a quello della riunione<br>o. A conclusione dei lavori, fornitura                                                         | ne ufficiale, ove è r<br>sone circa). Il cost<br>tecnica, intervallat<br>à di un servizio di c                                            | necessa<br>o stimat<br>a da un<br>atering                           | ario dispori<br>o si attesta<br>coffee br<br>(light lunch                              | re di sevizi di<br>a intorno a<br>eak a<br>h) per circa 35               |

Cliccando su "Conferma" si può salvare il lavoro fatto per poi riprenderlo successivamente.

#### 2) <u>Beneficiario</u>

Il sistema propone il Beneficiario attualmente valido e consente di selezionare il nuovo beneficiario

| cliccano                                | lo sull'icona di ricerca 🗳                              |                                |                                   |             |              |          |
|-----------------------------------------|---------------------------------------------------------|--------------------------------|-----------------------------------|-------------|--------------|----------|
| Annulla                                 | Conferma                                                |                                |                                   |             |              |          |
| Descrizione Benef                       | iciario Variazione importi finanziamente                | o e/o ammesso o valori annuali | Piano finanziario e voci di spesa | Dati proced | lurali Altro | Allegati |
| Valori precedenti Ruolo                 | Soggetto                                                | Note                           | 1                                 | Data inizio | Data fine    |          |
| 2 - Beneficiario                        | RAVA - Struttura programmi per lo<br>sviluppo regionale |                                | :                                 | 30/08/2018  |              |          |
| Valori variazione<br>Soggetto beneficia | rio: 🗳 🧲                                                |                                |                                   |             |              |          |

#### 3) Variazione importi Finanziamento e/o Costo ammesso o valori annuali

In questa sezione è possibile modificare il "Costo ammesso" e/o il "Piano finanziario" e/o i valori annuali.

Modificando il "Costo ammesso", in aumento o in diminuzione, occorre giocoforza modificare anche il "Finanziamento", non vale però il contrario, in quanto, il "Finanziamento" può essere variato senza dover modificare anche il "Costo ammesso" (es. overbooking). E' inoltre possibile apportare modifiche soltanto sulle annualità del "Finanziamento".

1. **Costo ammesso**: il sistema propone una tabella con il valore attualmente presente a sistema. La modifica si apporta sovrascrivendo tale valore. E' inoltre possibile inserire delle note.

Cliccare sul tasto "CONFERMA" posto sotto alla tabella in maniera da poter effettuare le modifiche anche al "Piano Finanziario" (differentemente il sistema non vi consentirà di salvare le modifiche al citato Piano Finanziario).

Cliccando sul tasto valori precedenti il sistema ripropone la situazione ex ante.

| Descrizione Beneficiario V                                 | ariazione importi  | finanziameı | nto e/o amm | esso o valori annuali | Piano finanziario e voci di spesa | Dati procedurali | Altro | Allegati |   |
|------------------------------------------------------------|--------------------|-------------|-------------|-----------------------|-----------------------------------|------------------|-------|----------|---|
| Valori precedenti Costo amr                                | nesso ——           |             |             |                       |                                   |                  |       |          |   |
| Beneficiario /<br>Beneficiario aggiunto                    | Importo<br>ammesso | Data inizio | Data fine   | Note                  |                                   |                  |       |          |   |
| RAVA - Struttura<br>programmi per lo sviluppo<br>regionale | 7.500,00           | 29/04/2019  | 31/12/2023  |                       |                                   |                  |       |          | 1 |

#### 2. Piano finanziario per anno e fonte:

| Anno   | Fondo                                      | Fonte   | Importo  | Codice/numero<br>/anno norma | Norma                                                                                                    | Codice/numero<br>/anno delibera | Delibera Cipe |
|--------|--------------------------------------------|---------|----------|------------------------------|----------------------------------------------------------------------------------------------------|---------------------------------|---------------|
| 2019   | Fondo Europeo per lo Sviluppo<br>Regionale | UE      | 1.250,00 | 99999/0/0                    |                                                                                                    | 99999/0/0                       |               |
| 2019   | Fondo Di Rotazione 183/87                  | Stato   | 875,00   | 202/183/1987                 | Coordinamento delle politiche<br>riguardanti l'appartenenza<br>dell'Italia alle comunità europee<br>ed adeguamento<br>dell'ordinamento interno agli atti<br>normativi comunitari. | 99999/0/0                       |               |
| 2019   | Fondi Propri Regioni                       | Regione | 375,00   | 99999/0/0                    |                                                                                                    | 99999/0/0                       |               |
| 2020   | Fondo Europeo per lo Sviluppo<br>Regionale | UE      | 1.250,00 | 99999/0/0                    |                                                                                                    | 99999/0/0                       |               |
| 2020   | Fondo Di Rotazione 183/87                  | Stato   | 875,00   | 202/183/1987                 | Coordinamento delle politiche<br>riguardanti l'appartenenza<br>dell'Italia alle comunità europee<br>ed adeguamento<br>dell'ordinamento interno agli atti<br>normativi comunitari. | 99999/0/0                       |               |
| 2020   | Fondi Propri Regioni                       | Regione | 375,00   | 99999/0/0                    |                                                                                                    | 99999/0/0                       |               |
| 2021   | Fondo Europeo per lo Sviluppo<br>Regionale | UE      | 1.250,00 | 99999/0/0                    |                                                                                                    | 99999/0/0                       |               |
| 2021   | Fondo Di Rotazione 183/87                  | Stato   | 875,00   | 202/183/1987                 | Coordinamento delle politiche<br>riguardanti l'appartenenza<br>dell'Italia alle comunità europee<br>ed adeguamento<br>dell'ordinamento interno agli atti<br>normativi comunitari. | 99999/0/0                       |               |
| 2021   | Fondi Propri Regioni                       | Regione | 375,00   | 99999/0/0                    |                                                                                                    | 99999/0/0                       |               |
| Totale |                                            |         | 7.500,00 |                              |                                                                                                    |                                 |               |

- a) Cliccando su "INSERISCI" è possibile mantenere il "Piano finanziario" proposto e aggiungere una fonte di finanziamento in una nuova annualità;
- b) Cliccando su "CANCELLA" è possibile eliminare dal "Piano finanziario" una annualità;
- c) Selezionando un rigo e cliccando su "MODIFICA ANNO/IMPORTO" è possibile modificarne l'anno e/o l'importo mantenendo la tipologia di fonte di finanziamento.

| Dati Gazaniana                           |                                                                                           |
|------------------------------------------|-------------------------------------------------------------------------------------------|
| Beneficiario / Beneficiario<br>aggiunto: | RAVA - Struttura programmi per lo sviluppo regionale - 29/04/2019 - 31/12/2023 - 7.500,00 |
| Anno:                                    | 2019 🤇                                                                                    |
| Importo fonte:                           | 2.750,00                                                                                  |
| Fonte                                    | UE                                                                                        |
| Fondo                                    | Fondo Europeo per lo Sviluppo Regionale                                                   |
| Norma                                    | 99999 - 0 - 0 -                                                                           |
| Delibera CIPE                            | 99999 - 0 - 0 -                                                                           |
| Localizzazione                           | Non valorizzabile                                                                         |
| Codice fiscale cofinanziatore            | 99999                                                                                     |
| Note:                                    |                                                                                           |
| Conferma Annulla                         |                                                                                           |

ATTENZIONE: come anticipato se si varia il "Costo ammesso" o il totale del "Finanziamento", è obbligatorio modificare anche la sezione "Voci di spesa". Quindi se, dopo aver apportato le modifiche al "Costo ammesso" e al "Piano Finanziario", si clicca su "CONFERMA" il sistema, tramite alert bloccante, ricorderà che il "Piano delle Voci di spesa" deve essere modificato ed essere pari al Valore inserito nel "Costo ammesso/Finanziamento".

#### Valorizzare correttamente i campi:

La somma degli importi dei piani delle voci di spesa (7.500,00) deve corrispondere al totale del finanziamento (7.600,00)

#### 3. Piano Voci di spesa

Il sistema proporrà tutte le "Voci di spesa" previste per la tipologia di Operazione e proporrà il valore attualmente a sistema. Quindi qualora si voglia aggiungere una nuova "Voce di Spesa" occorre inserire i relativi valori "Ore/Unità" e "Costo Orario/Unitario".

Il "Costo Totale" dovrà essere uguale al "Costo ammesso e/o al Finanziamento".

Cliccare su "CONFERMA" in basso a sinistra.

| alori pre | cedenti                                 |             |                            |                 |                 |              |                     |                           |
|-----------|-----------------------------------------|-------------|----------------------------|-----------------|-----------------|--------------|---------------------|---------------------------|
| ilenco p  | iani finanziari:                        |             |                            |                 |                 |              |                     |                           |
| Titolo    |                                         |             |                            | Finanzia        | mento pro       | posto        | Finanziamento ap    | provato                   |
| Derivant  | te da Scheda progetto                   |             |                            |                 |                 | 7.500,00     |                     | 7.500,00                  |
|           |                                         |             | TOTALE                     |                 |                 | 7.500,00     |                     | 7.500,00                  |
| Derivan   | te da Scheda progetto                   |             |                            |                 |                 |              |                     |                           |
| Natura    | Descrizione Voce di spesa               | Ore / unità | Costo orario /<br>unitario | Totale<br>costo | % sul<br>totale | Motivazioni  |                     |                           |
| 02        | 02.01.01-Materiali inventariabili       | 0,00        | 0,00                       | 0,00            | 0,00            | Voce di spes | a mancante; aggiunt | a con variazione progetto |
| 02        | 02.02.01-Materiali di consumo           | 0,00        | 0,00                       | 0,00            | 0,00            | Voce di spes | a mancante; aggiunt | a con variazione progetto |
| 02        | 02.03.01-Costi per elaborazioni<br>dati | 0,00        | 0,00                       | 0,00            | 0,00            | Voce di spes | a mancante; aggiunt | a con variazione progetto |
| 02        | 02.04.01-Personale esterno              | 0,00        | 0,00                       | 0,00            | 0,00            | Voce di spes | a mancante; aggiunt | a con variazione progetto |
| 02        | 02.05.01-Prestazioni di servizio        | 1,00        | <b>7</b> .6þ0,00           | 7.500,00        | 100,00          |              |                     |                           |
| TOTAL     |                                         |             |                            | 7.600.00        |                 |              |                     |                           |

#### 4. Dati procedurali

In questa sezione possono essere modificate le "Date Previste". Il sistema proporrà la tabella dell'Iter procedurale riportando le date presenti a sistema, le stesse potranno essere variate attraverso la loro sovrascrizione.

Salvare le modifiche cliccando su "CONFERMA" in basso a sinistra.

| Dati procedu   | Dati procedurali Atto Allegati |                      |                    |                               |                       |                     |                             |                                                      |
|----------------|--------------------------------|----------------------|--------------------|-------------------------------|-----------------------|---------------------|-----------------------------|------------------------------------------------------|
|                | Iter procedurale               |                      |                    |                               | _                     |                     |                             |                                                      |
| Codice<br>fase | Descrizione fase               | Data inizio prevista | Data fine prevista | Data approvazione<br>prevista | Data inizio effettiva | Data fine effettiva | Data approvazione effettiva | Soggetto competente                                  |
| Acquisto o r   | realizzazione di servizi       |                      |                    |                               |                       |                     |                             |                                                      |
| 0201           | Stipula Contratto              | 12/04/2019           | 12/04/2019         |                               |                       |                     |                             | RAVA - Struttura programmi per lo sviluppo regionale |
| 0202           | Esecuzione Fornitura           | 15/04/2019           | 14/04/2022         |                               |                       |                     |                             | RAVA - Struttura programmi per lo sviluppo regionale |
| Conferm        | a Annulla                      |                      |                    |                               |                       |                     |                             |                                                      |

#### 5. Altro

In questa sezione posso essere indicate le variazioni che non rientrano nei campi precedenti.

Per salvare cliccare su "CONFERMA".

| Annulla                                        |       |          |  |  |
|------------------------------------------------|-------|----------|--|--|
| Inoitra per Validazione                        |       |          |  |  |
| Dati procedurali Altro Allegati                |       |          |  |  |
| Descrizione breve (max 2000 caratteri):        | Prova | <i>i</i> |  |  |
| Descrizione dettagliata (max 50000 caratteri): | prova |          |  |  |

#### 6. Allegati

Attraverso il tasto "INSERISCI" posto in basso a destra sarà possibile inserire eventuali documenti a supporto della richiesta di variazioni (Es. DGR che approva la variazione).

| Dati procedurali Altro Allegati |                 |                 |             |
|---------------------------------|-----------------|-----------------|-------------|
| Titolo                          | Num. Protocollo | Data protocollo | File        |
|                                 | <b>\$</b>       |                 | Carica file |
| Conferma Annulla                |                 |                 |             |

Una volta compilati tutti i campi richiesti da SISPREG2014, qualora si conoscano già i riferimenti degli atti amministrativi che hanno determinato la variazione del Progetto, il beneficiario dovrà compilare, i campi relativi agli "Estremi atto di approvazione" oltre al campo relativo alla "Data inizio validità" della variazione presente nei documenti amministrativi.

Dopodiché, cliccare su "CONFERMA" e poi su "INOLTRA PER VALIDAZIONE", al fine di rendere definitiva la richiesta di variazione ed inoltrarla all'AdG per la relativa autorizzazione.

|                                    | Tipo          | Numero | Data | File   |  |
|------------------------------------|---------------|--------|------|--------|--|
| Estremi atto approvazione:         | ···· <b>v</b> |        |      | Carica |  |
| Data inizio validità:              |               |        |      |        |  |
| Stato variazione:                  | Bozza         |        |      |        |  |
| Stampa scheda<br>PDF<br>variazione |               |        |      |        |  |
| Annulla Confer                     | ma            |        |      |        |  |

Le modifiche richieste saranno visibili nel progetto in gestione, soltanto a seguito della Validazione da parte della AdG, a seguito della quale verrà inoltrata una notifica al beneficiario.

!ATTENZIONE!: si ricorda che qualora siano state effettuate delle variazioni del Finanziamento o/e del Costo Ammesso il beneficiario dovrà ricordarsi di andare ad inserire un impegno in aumento o un disimpegno al fine di allineare il progetto alla variazione richiesta.

# 7. RICHIESTA DI PROROGA DEL PROGETTO

Qualora il beneficiario si renda conto che, per una serie di motivi reali e ben documentati, non sia in grado di rispettare i termini per la conclusione del progetto, dovrà inviare apposita richiesta scritta via PEC all'AdG e caricare successivamente la richiesta di Proroga sul sistema selezionando il tab "Attuazione Progetto".

| Anagrafica Dati finan:      | ziari Dati fisici e procedurali Checklist Variazioni progetto Documenti |
|-----------------------------|-------------------------------------------------------------------------|
| Proroga                     |                                                                         |
| DATI RICHIESTA PROROGA      |                                                                         |
| Data conclusione prevista:  | 14/04/2022                                                              |
| Data conclusione richiesta: | 31/12/2021                                                              |
| Motivazione:                | Bla bla bla                                                             |
|                             |                                                                         |
| Allegato:                   | Carica file                                                             |
|                             |                                                                         |
| << Indietro Conferma        |                                                                         |
|                             |                                                                         |

Sarà sufficiente indicare la nuova "Data conclusione richiesta", inserire nel campo "Motivazione" le ragioni dettagliate che hanno portato alla richiesta di proroga (già presenti nella nota inviata in precedenza), caricare, eventualmente, un file con una relazione tecnica qualora necessaria ed infine cliccare su:

- "CONFERMA" qualora non si debba salvare il lavoro effettuato per riprenderlo o per rileggerlo;
- "INOLTRA" per inoltrare, in maniera definitiva, la richiesta al vaglio dell'AdG.

Una volta che l'AdG effettuerà i controlli e validerà la richiesta, il beneficiario riceverà apposita notifica di approvazione della proroga.